# "Ηλεκτρονικό Σύστημα Υποβολής Μηχανογραφικού Δελτιού"

# Εγχειρίδιο Χρήσης Υποψηφιού ΕΠΑΛ Α΄

Έκδοση 1.0, Ιούνιος 2011

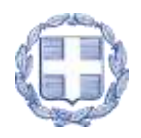

Ελληνική Δημοκρατία Υπουργείο Παίδειας Δία Βίου Μαθήσης και Θρησκευματών

# ΠΙΝΑΚΑΣ ΠΕΡΙΕΧΟΜΕΝΩΝ

| 1 | Γενικές | Плнро                 | ΦΟΡΙΕΣ                                             | 6  |
|---|---------|-----------------------|----------------------------------------------------|----|
|   | 1.1     | Στοχος                | - Σκοπος                                           | 6  |
|   | 1.2     | Προχπε                | αλαση Πληροφοριακού Συστηματός                     | 6  |
|   | 1.3     | ΕπιΣκοι               | ιμΣΗ ΔιαδικαΣιαΣ                                   | 6  |
|   | 1.4     | Προάπ                 | AITOYMENA                                          | 7  |
| 2 | Архікн  | Σελιδα                |                                                    | 8  |
|   | 2.1     | ΟΔΗΓΙΕΣ               | Σ Χρησης                                           | 10 |
|   | 2.2     | Χρησιμ                | ΟΙ ΣΥΝΔΕΣΜΟΙ                                       | 10 |
|   | 2.3     | Στατιστ               | IKA                                                | 10 |
|   | 2.4     | Βάσεις Β              | ΞΙΣΑΚΤΕΩΝ                                          | 11 |
|   | 2.5     | Σύχνες                | Ερωτήσεις - Απαντήσεις                             |    |
| 3 | ΚΑΤΑΧΩ  | ορήση Ν               | εον Μηχανογραφικον Δελτιον                         | 12 |
|   | 3.1     | Χρηστεχ               | Σ                                                  | 12 |
|   | 3.2     | Архікн                | Σελιδα                                             | 12 |
|   | 3.3     | Форма                 | ΝΡΟΣΩΠΙΚΩΝ ΣΤΟΙΧΕΙΩΝ                               | 15 |
|   | 3.4     | Форма                 | ΣΙΔΙΚΩΝ ΠΕΡΙΠΤΩΣΕΩΝ – ΕΙΔΙΚΩΝ ΚΑΤΗΓΟΡΙΩΝ           | 16 |
|   |         | 3.4.1                 | Ενημερώση Αποψηφιού                                | 17 |
|   |         | 3.4.2                 | Διαδικάδια                                         | 17 |
|   |         | 3.4.3                 | Απαιτούμενα Δικαιολογητικά                         | 20 |
|   | 3.5     | Форма                 | ТОМЕА                                              | 21 |
|   | 3.6     | Форма                 | ΣΧΟΛΩΝ ΠΡΟΤΙΜΗΣΗΣ                                  | 21 |
|   |         | 3.6.1                 | Κενα στη Φορμα Σχολών Προτιμήσης                   | 23 |
|   |         | 3.6.2                 | Εισαγωγή Κένων στη Φορμά Σχολών Προτιμήσης         | 25 |
|   | 3.7     | Форма                 | ΣΥΝΟΨΗΣ                                            | 27 |
|   | 3.8     | ΑποΣΥΝ                | ΙΔΕΣΗ                                              | 28 |
|   | 3.9     | ΟΛΟΚΛΗ                | ιρωση Διαδικασιασ                                  |    |
|   | 3.10    | ΕκτγπΩ                | ΣΗ                                                 | 29 |
|   | 3.11    | ΔΥΝΑΤΟ                | ότητα Συμπληρώσης Πολλαπλών Μηχανογραφικών Δελτιών |    |
| 4 | Тропо   | 10IHΣH <mark>Σ</mark> | ΞΥΜΠΛΗΡΩΜΕΝΟΥ ΜΗΧΑΝΟΓΡΑΦΙΚΟΥ ΔΕΛΤΙΟΥ               | 33 |

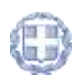

5

| 4 | .1 )   | Χρηστές                      | 33 |
|---|--------|------------------------------|----|
| 4 | .2 /   | Αρχική Σελίδα                | 33 |
| 4 | .3 /   | Αποσύνδεση                   | 35 |
| Y | ΠΟΒΟΛΙ | Η-ΟΡΙΣΤΙΚΟΠΟΙΗΣΗ ΔΙΑΔΙΚΑΣΙΑΣ | 36 |

# Λιστα Σχηματών

| Είκονα 1: Αρχική Σελίδα Εφαρμογής                                  |                              |
|--------------------------------------------------------------------|------------------------------|
| Εικόνα 2: Αρχική Σελίδα Εφαρμογής                                  | 9                            |
| Είκονα 3: Επιλογές αρχικής σελίδας                                 | 9                            |
| Εικονα 4: Οδηγιές Χρησής                                           | ERROR! BOOKMARK NOT DEFINED. |
| Εικονά 5: Χρησιμοί Σύνδεσμοι                                       | ERROR! BOOKMARK NOT DEFINED. |
| Εικονα 6: Στατιστικα                                               |                              |
| Εικόνα 7: Βάσεις Εισακτέων                                         |                              |
| Είκονα 8: Σύχνες Ερωτήσεις                                         |                              |
| Εικόνα 9: Εισαγωγγγγγγγγγγγγγγγγγγγγγγγγγγγγγγγγγγγ                |                              |
| Εικόνα 10: Εισαγωγή Κωδικού Εξετάσεων                              |                              |
| Εικονα 11: Ειδαγωγή Αρχικών Υποψηφίων                              |                              |
| Εικονα 12: Μηχανισμός Captcha                                      |                              |
| EIKONA 13: CAPTCHA REFRESH                                         | 14                           |
| Εικονα 14: Λανθασμενή προσπαθεία εισαγωγής                         |                              |
| Εικονα 15: Φορμα Προδωπικών Στοιχείων – Συμπληρωμενα Στοιχεία      |                              |
| Είκονα 16: Στοιχεία διεύθυνσης, τηλεφώνων, ετούς γεννήσης και απο  | ΦΟΙΤΗΣΗΣ16                   |
| Εικονα 17: Ειδική περιπτώση – Ειδική Κατηγορία                     |                              |
| Εικονα 18: Ειδικές περιπτώσεις                                     |                              |
| Εικονα 19: Ειδική περιπτώση – Ειδική Κατηγορία                     |                              |
| EIKONA 20: TOOLTIPS                                                |                              |
| Εικονα 21: Περιπτωσεις με υποπεριπτωσεις                           |                              |
| Εικονα 22: Εισοδηματικά Όρια                                       |                              |
| Εικονα 23: Τόπος διαμόνης γόνεων η φοιτήσης αδελφού/ής             |                              |
| Εικονα 24: Απαιτούμενα Δικαιολογητικά                              |                              |
| ΕΙΚΟΝΑ 25: ΜΗΝΥΜΑ ΛΑΘΟΥΣ ΓΙΑ ΕΛΛΙΠΗ ΔΙΚΑΙΟΛΟΓΗΤΙΚΑ                 |                              |
| ΕΙΚΟΝΑ 26: ΕΝΗΜΕΡΩΣΗ ΓΙΑ ΕΛΛΙΠΗ ΔΙΚΑΙΟΛΟΓΗΤΙΚΑ                     | 21                           |
| Еікола 27: Форма Томеа                                             | 21                           |
| Εικονα 28: Φορμα Σχολών Προτιμήσης                                 |                              |
| Εικονα 29: Σειρα προτιμήσεων                                       | 23                           |
| Είκονα 30: Παραδείγμα στο οποίο λείπει η δεύτερη επιλογή του χρήστ | н 24                         |
| Είκονα 31: Ενημερώση χρήστη για μη σύνεχη αριθμήση σχολών          | 24                           |
| Είκονα 32: Παραδειγμα σύμπληρωμενου Μηχανογραφικού Δελτίου.        |                              |

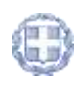

| Εικονα 33: Βελακι εισαγωγής σχολής                                    |
|-----------------------------------------------------------------------|
| Εικονα 34: Εισαγωγη κενού                                             |
| Εικονα 35: Οθονη σύνοψης                                              |
| Εικονα 36: Αποσύνδεση εφαρμογής28                                     |
| Εικονα 37: Ολοκληρωση διαδικάσιας                                     |
| Εικονα 38: Εκτύπωση Προσωρινού Δελτίου                                |
| Εικονα 39: Τροποποιήση Μηχανογραφικού Δελτίου                         |
| Εικονα 40: Εισαγωγή Κωδικού Εξετάσεων                                 |
| Εικονα 41: Εισαγωγή Κωδικού Δελτιού                                   |
| Εικονα 42: Μηχανισμός ζαρτζήα35                                       |
| Εικονα 43: Αποσύνδεση εφαρμογής35                                     |
| Εικονα 44: Σύνδεσμος οριστικοποίησης                                  |
| Εικονα 45: Εισαγωγή στοιχείων                                         |
| Εικονα 46: Μηχανισμός ζαρτζήα                                         |
| Eikona 47: Captcha refresh                                            |
| Εικόνα 48: Λανθασμένη προσπαθεία εισαγώγης                            |
| Еікола 49: Үповолн-Орізтікопоінзн                                     |
| Εικονά 50: Ενημερώση για μη δύνατοτητά περαιτέρω τροποποίησης δελτιών |
| Εικονα 51: Αριθμος Πρωτοκολλογ                                        |

# 1 Γενικές Πληροφορίες

# 1.1 Στοχός - Σκόπος

Το παρόν εγχειρίδιο περιγράφει τον τρόπο με τον οποίο οι υποψήφιοι των ΕΠΑ.Λ. ομάδας Α' μπορούν να προσπελάσουν και να χρησιμοποιήσουν το «ΣΥΣΤΗΜΑ ΗΛΕΚΤΡΟΝΙΚΟΥ ΜΗΧΑΝΟΓΡΑΦΙΚΟΥ» για την ηλεκτρονική καταχώρηση του Μηχανογραφικού τους Δελτίου στην Κεντρική Βάση του Υπουργείου Παιδείας, Δια Βίου Μάθησης και Θρησκευμάτων.

Στόχος του Πληροφοριακού Συστήματος είναι η καταγραφή των επιλογών των υποψηφίων για εισαγωγή στα Ανώτερα Εκπαιδευτικά Ιδρύματα μαθητών, μέσω του θεσμού των Πανελληνίων Εξετάσεων.

Το Σύστημα δημιουργήθηκε για να αντικαταστήσει τον προϋπάρχοντα μηχανισμό υποβολής έντυπων Μηχανογραφικών Δελτίων από τους υποψηφίους.

# 1.2 ΠΡΟΣΠΕΛΑΣΗ ΠΛΗΡΟΦΟΡΙΑΚΟΥ ΣΥΣΤΗΜΑΤΟΣ

Το **Σγετημα Ηλεκτρονικογ Μηχανογραφικογ** είναι προσπελάσιμο στη παρακάτω ηλεκτρονική διεύθυνση.

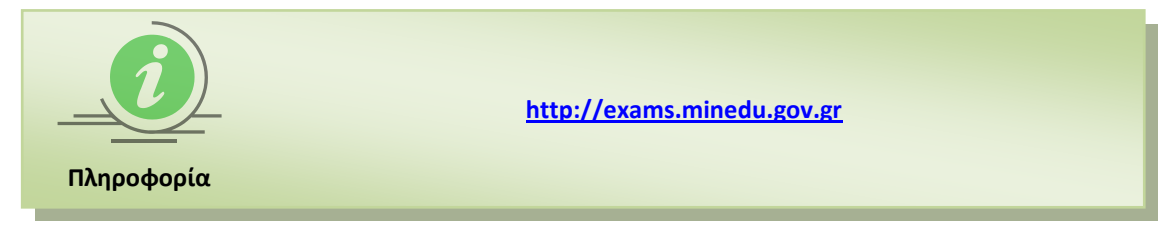

# 1.3 ΕΠΙΣΚΟΠΗΣΗ ΔΙΑΔΙΚΑΣΙΑΣ

Η διαδικασία κατάθεσης των Μηχανογραφικών Δελτίων από πλευράς υποψηφίων, απαιτεί την χρήση του μοναδικού –για κάθε υποψήφιο ξεχωριστά - Κωδικού Εξετάσεων. Με την χρήση του αριθμού αυτού, ο υποψήφιος αρχικά μπορεί να προσπελάσει το σύστημα και να επιλέξει όσες σχολές Ανώτερης Εκπαίδευσης τον ενδιαφέρουν.

Με το πέρας της διαδικασίας, το σύστημα επιστρέφει στον υποψήφιο έναν **μοναδικό αριθμό Δελτίου** για το ηλεκτρονικό Μηχανογραφικό Δελτίο που αυτός κατέθεσε.

Με την χρήση του μοναδικού κωδικού Δελτίου, ο υποψήφιος μπορεί να προσπελάσει το Μηχανογραφικό Δελτίο του και να **διορθώσει** τα προσωπικά του στοιχεία (διεύθυνση, τηλέφωνα, κλπ.) καθώς και τις προτιμήσεις του, στην περίπτωση που αυτό επιθυμεί.

Ο υποψήφιος έχει την δυνατότητα συμπλήρωσης **περισσοτέρων του ενός** Μηχανογραφικών Δελτίων, επαναλαμβάνοντας την προαναφερόμενη διαδικασία. Για κάθε ένα Δελτίο, το σύστημα του επιστρέφει και το σχετικό μοναδικό Κωδικό Δελτίου. Η διαδικασία αποθήκευσης Δελτίων και διόρθωσης αυτών μπορεί να επαναληφθεί από τον υποψήφιο, όσες φορές το επιθυμεί.

Το Μηχανογραφικό Δελτίο του χρήστη, καταχωρείται ηλεκτρονικά στη Κεντρική Υπηρεσία του Υπουργείου μέσω της διαδικασίας **υποβολής-οριστικοποίησης** (βλ. κεφάλαιο 5).

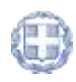

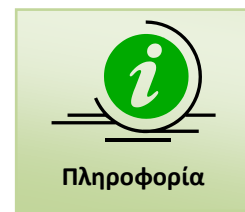

Απαραίτητη προϋπόθεση για την χρήση του **ΣγΣΤΗΜΑΤΟΣ ΗΛΕΚΤΡΟΝΙΚΟΥ** ΜΗΧΑΝΟΓΡΑΦΙΚΟΥ από πλευράς υποψηφίων, είναι ο υποψήφιος να γνωρίζει τον προσωπικό του Κωδικό Εξετάσεων.

## 1.4 ΠΡΟΑΠΑΙΤΟΥΜΕΝΑ

Το ΣΥΣΤΗΜΑ ΗΛΕΚΤΡΟΝΙΚΟΥ ΜΗΧΑΝΟΓΡΑΦΙΚΟΥ είναι διαδικτυακή εφαρμογή. Για την χρήση και λειτουργία του Πληροφοριακού Συστήματος απαιτείται η χρήση απλώς και μόνο ενός ευρέως διαδεδομένου φυλλομετρητή (browser).

Το ΣΥΣΤΗΜΑ ΗΛΕΚΤΡΟΝΙΚΟΥ ΜΗΧΑΝΟΓΡΑΦΙΚΟΥ έχει δοκιμαστεί και λειτουργεί στους φυλλομετρητές Internet Explorer (έκδοση 8 και πάνω), Mozilla Firefox (έκδοση 3 και πάνω), Opera (έκδοση 11 και πάνω), Safari. Στον φυλλομετρητή Chrome (έκδοση 10 και πάνω), μετά από δοκιμές που έγιναν, διαπιστώθηκε ότι δεν λειτουργεί ικανοποιητικά και για το λόγο αυτό δεν συνίσταται.

Παρά ταύτα, οι προγραμματιστικές επιλογές που έχουν γίνει κατά την ανάπτυξη του συστήματος από την ομάδα προγραμματισμού εξασφαλίζουν συμβατότητα με την πλειοψηφία των σύγχρονων φυλλομετρητών (πέραν των προαναφερομένων) αλλά και με ενδεχόμενες παλαιότερες των προαναφερομένων εκδόσεις.

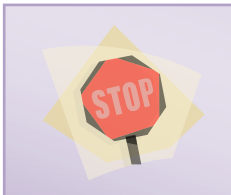

Απαραίτητη προϋπόθεση για την λειτουργία του Πληροφοριακού συστήματος στο φυλλομετρητή σας αποτελεί η ενεργοποίηση της χρήσης cookies.

Προσοχή!

Ο τρόπος για την χρήση των cookies διαφέρει τόσο από φυλλομετρητή σε φυλλομετρητή όσο και σε διαφορετικές εκδόσεις φυλλομετρητών και κατά συνέπεια δεν μπορεί να αποτελέσει μέρος του παρόντος εγχειριδίου.

Οι χρήστες καλούνται να ενεργοποιήσουν τα cookies **μόνο** στην περίπτωση κατά την οποία αντιμετωπίζουν πρόβλημα κατά την είσοδό τους στο σύστημα και λάβουν σχετικό μήνυμα λάθους. Διαφορετικά, η χρήση των cookies είναι ενεργοποιημένη στο φυλλομετρητή.

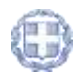

# 2 Αρχική Σελιδά

Κατά την είσοδο στο Σγετημα Ηλεκτρονικογ Μηχανογραφικογ ο υποψήφιος πλοηγείται στην αρχική σελίδα της εφαρμογής όπως φαίνεται στην εικόνα που ακολουθεί.

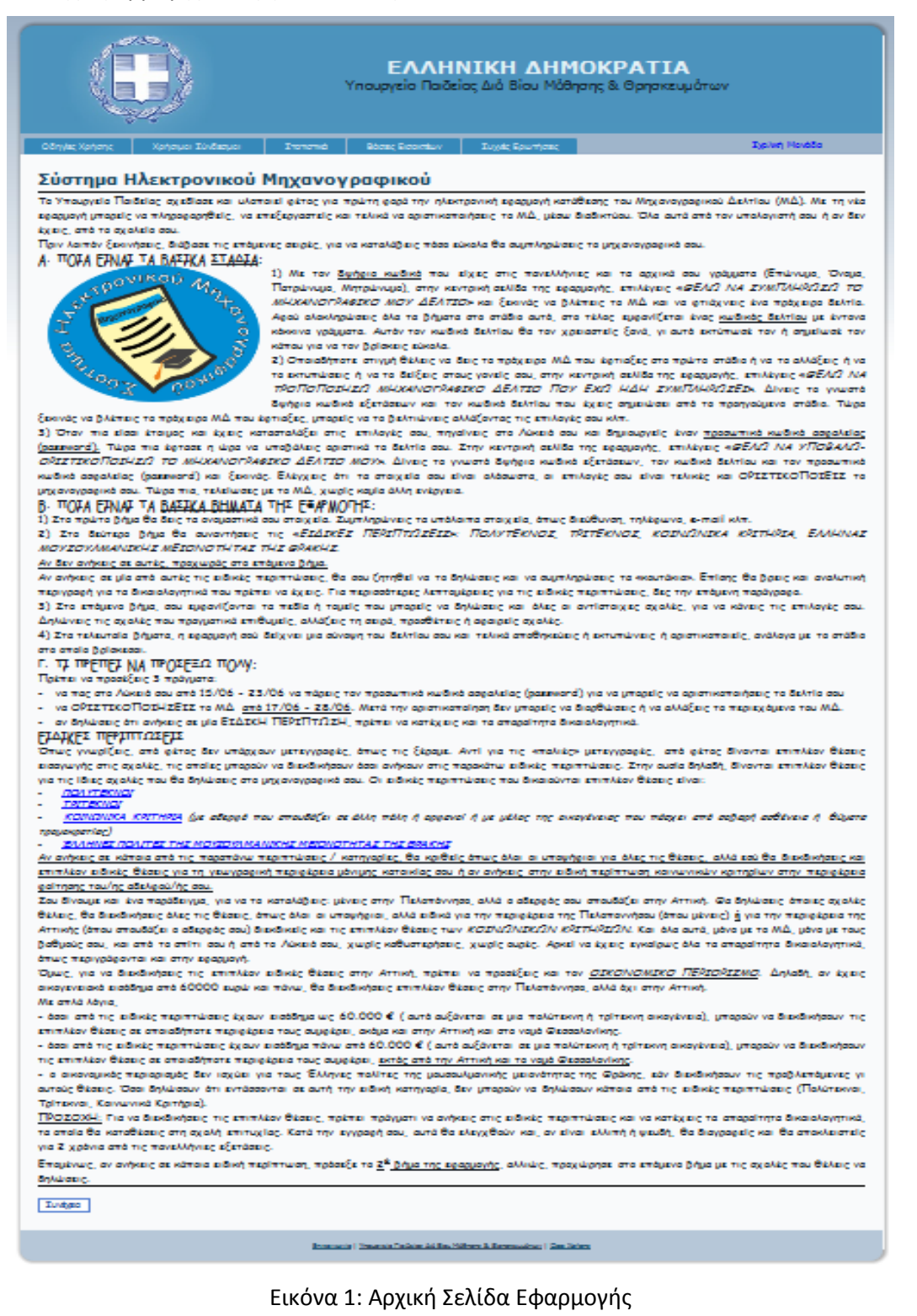

0

Η αρχική σελίδα περιέχει γενικές οδηγίες για τον Υποψήφιο. Η είσοδός του στο σύστημα, γίνεται με το πάτημα του κουμπιού Συνέχεια οπότε και πλοηγείται στη σελίδα που ακολουθεί.

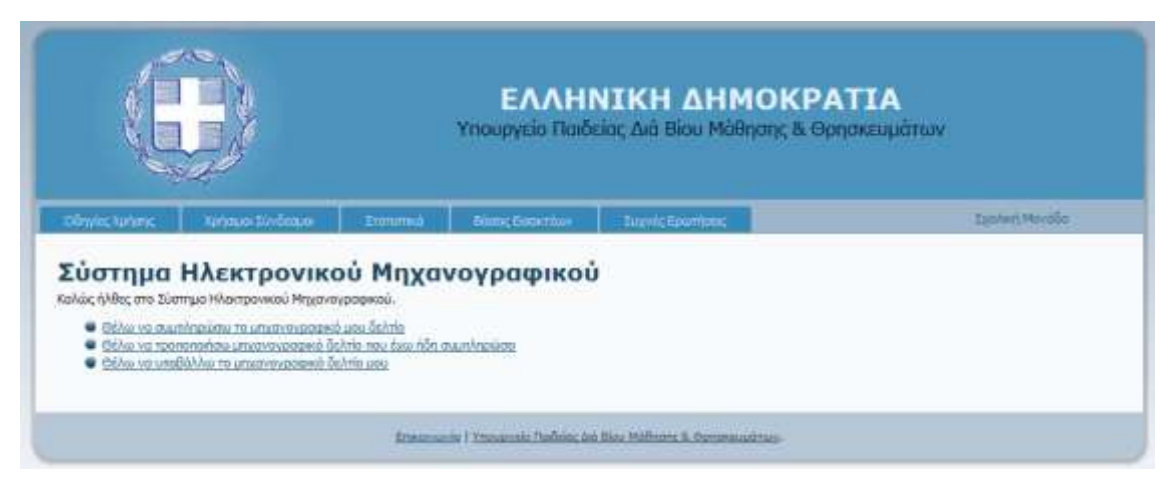

Εικόνα 2: Αρχική Σελίδα Εφαρμογής

Στην σελίδα αυτή ο υποψήφιος μπορεί είτε να **συμπληρώσει νέο** Μηχανογραφικό Δελτίο είτε να **διορθώσει** και να τροποποιήσει Μηχανογραφικό Δελτίο που έχει ήδη συμπληρώσει, είτε να προβεί στην **τελική υποβολή** (οριστικοποίηση) του Μηχανογραφικού του Δελτίου.

Στην αρχική σελίδα, πέραν των συνδέσμων για την εισαγωγή στο σύστημα, υπάρχει διαθέσιμο και **menu** με χρηστικές επιλογές. Το menu συνοδεύει το σύστημα σε όλη την διάρκεια πλοήγησης σε αυτό και ανεξάρτητα της οθόνης στην οποία βρίσκεται ο χρήστης. Η δομή της αρχικής σελίδας του συστήματος, παρουσιάζεται στην εικόνα που ακολουθεί.

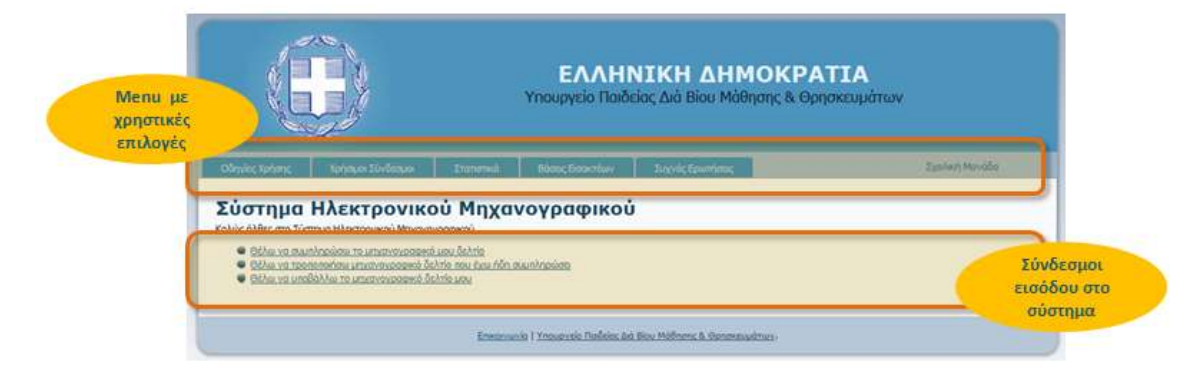

Εικόνα 3: Επιλογές αρχικής σελίδας

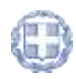

# 2.1 ΟΔΗΓΙΕΣ ΧΡΗΣΗΣ

Ο πρώτος σύνδεσμος στο προσφερόμενο menu είναι οι **Οδηγίες Χρήσης**. Πρόκειται για συνδέσμους που δίνουν στο χρήστη τη δυνατότητα να πλοηγηθεί στα εγχειρίδια χρήσης του συστήματος, όπως φαίνεται και στην εικόνα που ακολουθεί:

| Obytic Xolans as a Robert State                                                                               |                               |
|----------------------------------------------------------------------------------------------------|-------------------------------|
| Υποφήφισι ΓΕΛ & ΕΠΑΛ Β<br>Υποφήφισι ΕΠΑΛ Α<br>Σχολική Μανόδα<br>Σύνταμος Οδηγές<br>Οδηγές Ειδικών Περιπτώσεων | α Ηλεκτρονικού Μηχανογραφικού |

Εικόνα 4: Οδηγίες Χρήσης

Σε αυτό το σύνδεσμο, είναι διαθέσιμες οι οδηγίες χρήσης που αφορούν τους διαφορετικούς χρήστες του συστήματος, δηλαδή:

- Υποψηφίους των ΓΕΛ & ΕΠΑΛ Β'
- 🗸 Υποψηφίους των ΕΠΑΛ Α'
- Σχολική Μονάδα
- Σύντομες Οδηγίες
- Οδηγίες Ειδικών Περιπτώσεων

# 2.1.1 Χρησιμοι Σύνδεσμοι

Ο δεύτερος σύνδεσμος στο menu είναι οι **Χρήσιμοι Σύνδεσμοι**, όπως φαίνεται και στην εικόνα που ακολουθεί:

|         | Χρήσιμοι Σύνδεσμοι      |            |            |
|---------|-------------------------|------------|------------|
| Σύστομα | Ιδρύματα<br>Περιφέρειες | ονοσισικού |            |
|         | Αριθμός Εισακτέων       | - Ibadauco | 545 NO 204 |

# Εικόνα 5: Χρήσιμοι Σύνδεσμοι

Ο σύνδεσμος «<u>Ιδρύματα</u>» προσφέρει στους υποψηφίους την δυνατότητα να πλοηγηθούν σε μία σελίδα με συνδέσμους για όλα τα Ακαδημαϊκά Ιδρύματα στα οποία μπορούν να δηλώσουν προτίμηση και να διαβάσουν λεπτομέρειες για τις σχολές που τους ενδιαφέρουν, τα προγράμματα σπουδών των σχολών, κ.α.

Ο σύνδεσμος «<u>Περιφέρειες</u>» δίδει την δυνατότητα στους υποψηφίους να δουν την περιφέρεια που ανήκει ο δήμος του υποψηφίου, σε περίπτωση κατά την οποία αυτό δεν τους είναι γνωστό.

Ο σύνδεσμος «<u>Αριθμός Εισακτέων</u>» δίδει την δυνατότητα στους υποψηφίους να δουν πόσοι είναι οι εισακτέοι ανά Σχολή.

# 2.2 Στατιστικά

Ο τρίτος σύνδεσμος στο menu είναι τα **Στατιστικά**, όπως φαίνεται και στην εικόνα που ακολουθεί:

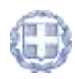

| Zionoma (m)                              |  |
|------------------------------------------|--|
| Σχολές & Προτιμήσεις ΕΠΑΛ Α 2009         |  |
| Σχολές & Προτιμήσεις ΕΠΑΛ Α 2010         |  |
| Σχολές & Προτιμήσεις ΓΕΛ και ΕΠΑΛ Β 2006 |  |
| Σχολές & Προτιμήσεις ΓΕΛ και ΕΠΑΛ Β 2007 |  |
| Σχολές & Προτιμήσεις ΓΕΛ και ΕΠΑΛ Β 2008 |  |
| Σχολές & Προτιμήσεις ΓΕΛ και ΕΠΑΛ Β 2009 |  |
| Σχολές & Προτιμήσεις ΓΕΛ και ΕΠΑΛ Β 2010 |  |
| Βαθμός Πρόσβασης 2007                    |  |
| : Βαθμός Πρόσβασης 2008                  |  |
| Βαθμός Πρόσβασης 2009                    |  |
| Βαθμός Πρόσβασης 2010                    |  |

Εικόνα 6: Στατιστικά

Ο σύνδεσμος αυτός προσφέρει στους υποψηφίους την δυνατότητα να κατεβάσουν αρχεία με στατιστικές αναφορές για τις σχολές ενδιαφέροντός τους. Υπάρχουν στατιστικά για τους βαθμούς πρόσβασης στις σχολές, για αριθμό επιτυχόντων παρελθόντων χρόνων κ.α.

# 2.3 ΒΑΣΕΙΣ ΕΙΣΑΚΤΕΩΝ

Ο προτελευταίος σύνδεσμος στο menu είναι οι **Βάσεις Εισακτέων**, όπως φαίνεται και στην εικόνα που ακολουθεί:

|  | Βάσεις Εισακτέων 🔚 |  |
|--|--------------------|--|
|  | 21                 |  |

Εικόνα 7: Βάσεις Εισακτέων

Στο σύνδεσμο αυτό ο υποψήφιος μπορεί να πλοηγηθεί στο Πληροφοριακό Σύστημα εύρεσης βάσεων σχολών παρελθόντων χρόνων.

# 2.4 ΣΥΧΝΕΣ ΕΡΩΤΗΣΕΙΣ - ΑΠΑΝΤΗΣΕΙΣ

Ο τελευταίος σύνδεσμος στο menu είναι οι **Συχνές Ερωτήσεις**, όπως φαίνεται και στην εικόνα που ακολουθεί.

|  |  | Συχνές Ερωτήσεις 🔥 |
|--|--|--------------------|
|  |  |                    |

Εικόνα 8: Συχνές Ερωτήσεις

Στο σύνδεσμο αυτό ο υποψήφιος μπορεί να πλοηγηθεί σε ένα σύνολο συχνών ερωτήσεων και να λάβει απαντήσεις, πριν προβεί σε επικοινωνία με την ομάδα υποστήριξης του Υπουργείου.

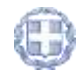

# 3 ΚΑΤΑΧΩΡΗΣΗ ΝΕΟΥ ΜΗΧΑΝΟΓΡΑΦΙΚΟΥ ΔΕΛΤΙΟΥ

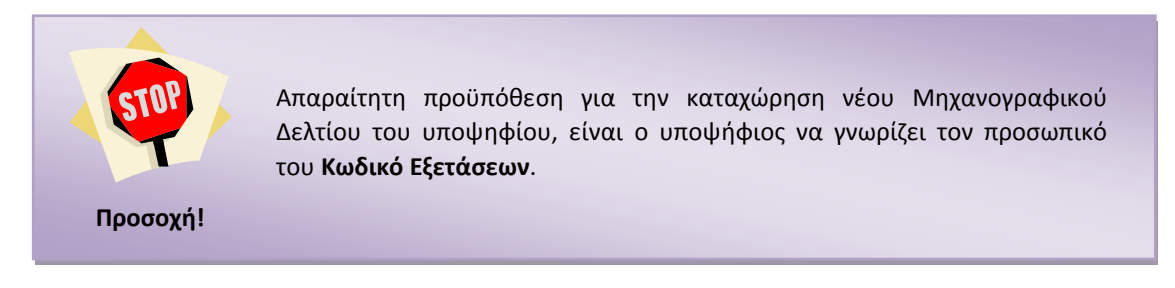

# 3.1 Χρηστές

Χρήστες της λειτουργίας καταχώρησης νέων Μηχανογραφικών Δελτίων είναι οι ίδιοι οι ενδιαφερόμενοι υποψήφιοι. Η διαδικασία μπορεί να γίνει είτε στο σχολείο είτε στο σπίτι τους, με την χρήση απλώς και μόνο ενός σύγχρονου φυλλομετρητή (browser).

# 3.2 Αρχική Σελίδα

Για την καταχώρηση νέου Δελτίου, θα πρέπει στην αρχική οθόνη, να γίνει χρήση του συνδέσμου «<u>Θέλω να συμπληρώσω το μηχανογραφικό μου δελτίο</u>», όπως φαίνεται στην εικόνα που ακολουθεί:

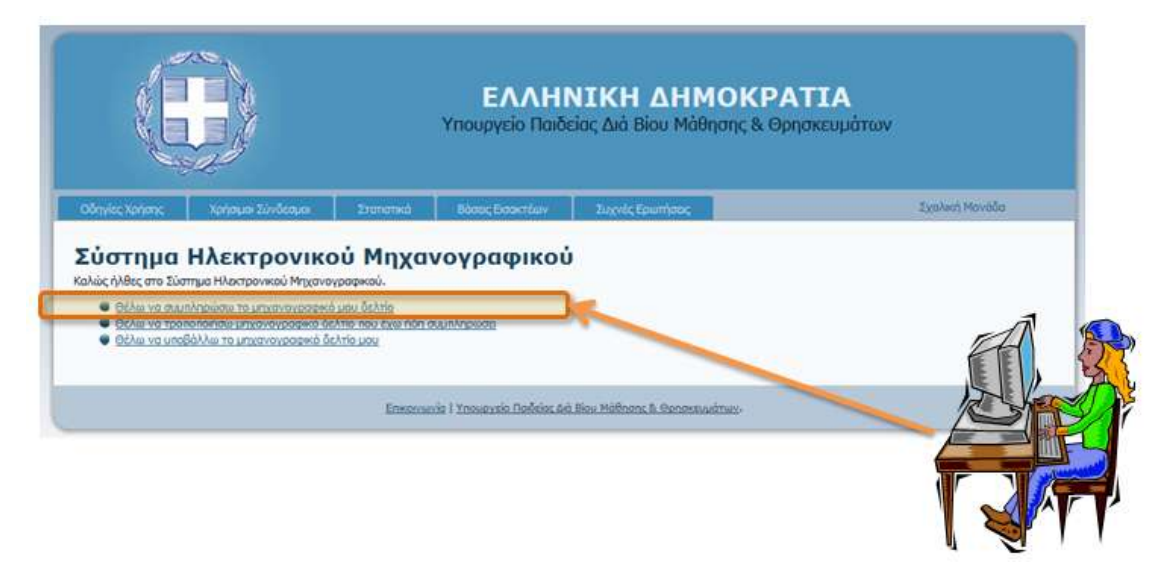

Εικόνα 9: Εισαγωγή νέου Μηχανογραφικού

Εν συνεχεία ο χρήστης εισέρχεται στην οθόνη **αυθεντικοποίησης**. Στη οθόνη αυτή ο χρήστης καλείται να δώσει τα στοιχεία που απαιτούνται για την εισαγωγή του στο σύστημα.

Αρχικά ο χρήστης θα πρέπει να εισαγάγει τον Κωδικό Εξετάσεων όπως φαίνεται και στην εικόνα που ακολουθεί.

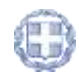

| Finoñoc                                                                                    | _                      |                  |     |
|--------------------------------------------------------------------------------------------|------------------------|------------------|-----|
| Αρχικά Υποψηφίου:<br>Αρχικά Υποψηφίου:<br>Παρακαλώ συμπλήρωσε το κείμενο όπως το διαβάζεις | παρακάτω:              | Κωδικός          |     |
| Roductut Gtj                                                                               | e Cu                   | (R.X. 10006649)  | A R |
|                                                                                            | stop span<br>read book | α.<br>α.<br>οδος |     |

Εικόνα 10: Εισαγωγή Κωδικού Εξετάσεων

Εν συνεχεία, θα πρέπει να εισαγάγει τα αρχικά του ονόματός του για εισαγωγή στο σύστημα, δηλαδή το **πρώτο γράμμα** του Επιθέτου του, του Ονόματός του, του ονόματος του πατέρα του και του ονόματος της μητέρας του. Το παράδειγμα που ακολουθεί, εξηγεί τον τρόπο με τον οποίο ένας υποψήφιος βρίσκει τον κωδικό του για την εισαγωγή στο σύστημα.

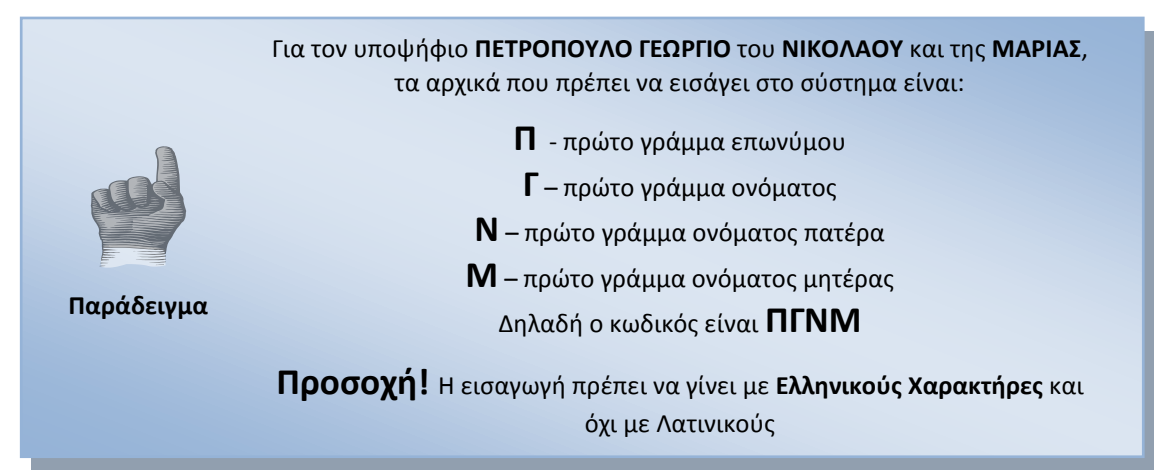

Ο υποψήφιος καταχωρεί τα αρχικά του στο σχετικό πεδίο της φόρμας, όπως φαίνεται και στην εικόνα που ακολουθεί.

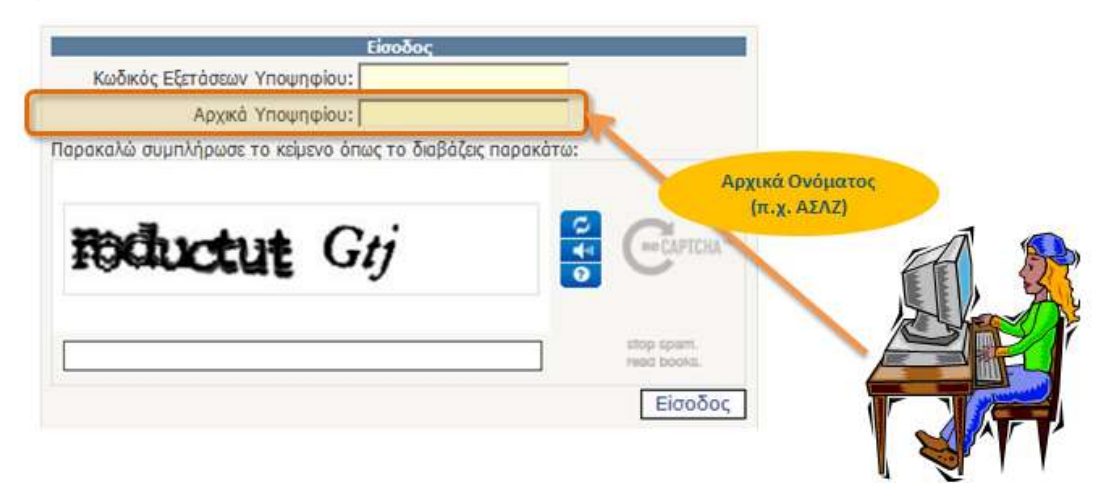

Εικόνα 11: Εισαγωγή Αρχικών Υποψηφίων

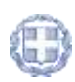

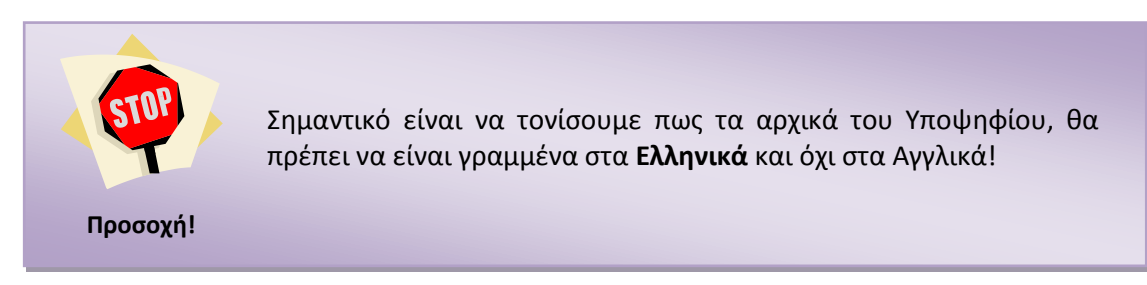

Για την ενίσχυση των μηχανισμών ασφαλείας του συστήματος, έχει προστεθεί και μηχανισμός captcha στο οποίον ο χρήστης θα πρέπει να γράψει το κείμενο το οποίο του προτείνεται πριν ζητήσει την εισαγωγή του στο σύστημα.

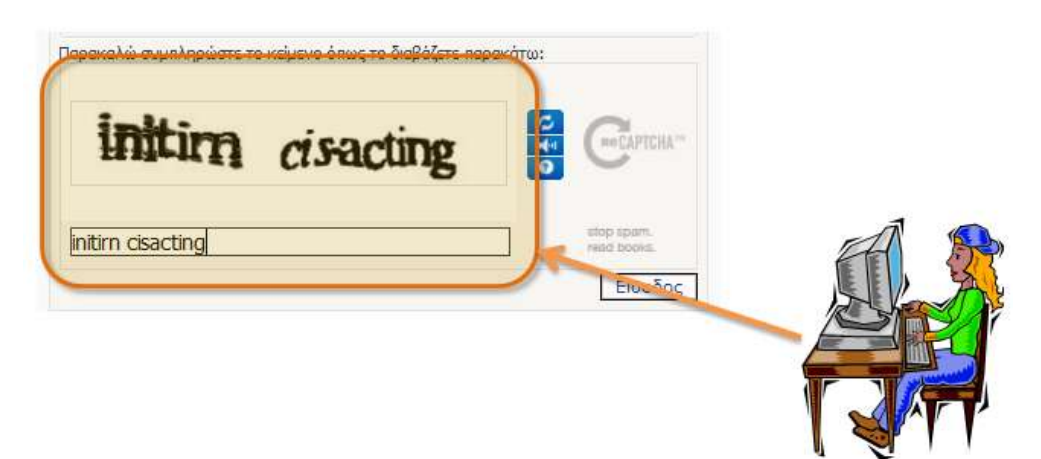

Εικόνα 12: Μηχανισμός captcha

Σημειώνεται στο σημείο αυτό πως σε ενδεχόμενη περίπτωση κατά την οποία δεν είναι δυνατή η κατανόηση των χαρακτήρων από μεριάς των υποψηφίων, μπορούν να ζητήσουν αλλαγή των λέξεων που εμφανίζονται με το πάτημα του κουμπιού **refresh** όπως φαίνεται στην εικόνα που ακολουθεί.

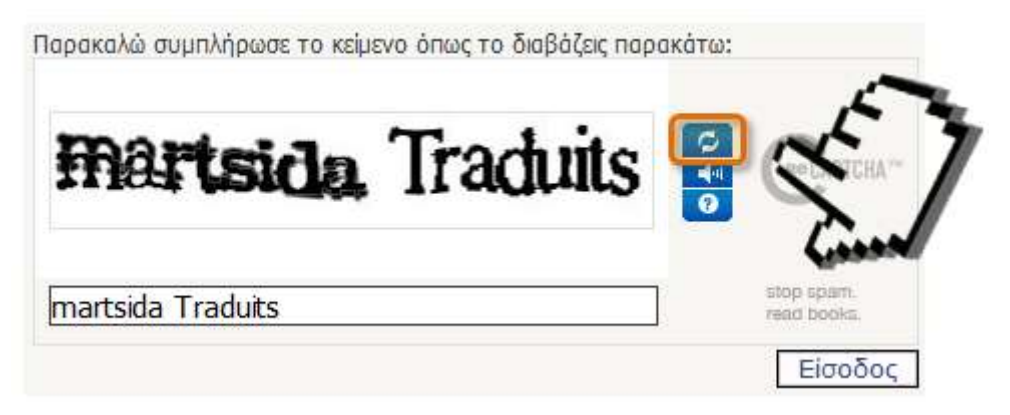

Εικόνα 13: Captcha refresh

Με την συμπλήρωση των ανωτέρω, ο υποψήφιος προχωρά την διαδικασία πατώντας το κουμπί Είσοδος

Σε περίπτωση λανθασμένων στοιχείων εισαγωγής, ο υποψήφιος ενημερώνεται με σχετικό μήνυμα λάθους, όπως φαίνεται και στο παράδειγμα που ακολουθεί.

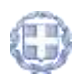

| Εἰσοδος                                                                                                    |                                                               |
|----------------------------------------------------------------------------------------------------|---------------------------------------------------------------|
| Κωδικός Εξετάσεων Υποψηφίου: 11006789                                                                                                    |                                                               |
| Αρχικά Υποψηφίου: ΑΣΛΖ                                                                                                    |                                                               |
| Το όνομα χρήστη ή ο κωδικός που δώσατε ήταν<br>ξαναπροσπαθήστε. Ελέγξτε μήπως το πληκτρολόγ<br>Παρακαλώ συμπλήρωσε το κείμενο όπως το διαβάζεις π | λανθασμένα. Παρακαλώ<br>πό σας είναι στα Αγγλικά.<br>αρακάτω: |
| FIRST VILLET                                                                                                    |                                                               |
|                                                                                                    | stop span.<br>read books.                                     |
|                                                                                                    | Είσοδος                                                       |

Εικόνα 14: Λανθασμένη προσπάθεια εισαγωγής

## 3.3 ΦΟΡΜΑ ΠΡΟΣΩΠΙΚΩΝ ΣΤΟΙΧΕΙΩΝ

Εάν τα στοιχεία στην οθόνη εισαγωγής είναι ορθά, ο υποψήφιος οδηγείται στη φόρμα των Προσωπικών του Στοιχείων. Τα περισσότερα από τα πεδία στη φόρμα αυτή, είναι ήδη συμπληρωμένα από τα στοιχεία που έχουν συλλεχθεί από το σχολείο που φοιτά, καθώς και από τις επιλογές του στην Αίτηση - Δήλωση. Αναλυτική περιγραφή της φόρμας αυτής, παρατίθεται στην εικόνα που ακολουθεί:

| Kulleb          | c Aprilluloc Ynownigilous (11962333      | Φύλαι ΙΘΗΛΥ                                   | Ynoondiau          |  |
|-----------------|------------------------------------------|-----------------------------------------------|--------------------|--|
|                 | Endoupo: ITARITA                         | Ovepet MAPIA                                  |                    |  |
|                 | Ovoya Namipa: IOAMAIZ                    | Dvoµa Ntinipaci (OATA                         |                    |  |
| Προσωπ          | ικά Στοιχεία                             |                                               |                    |  |
|                 | Tinta, Téxwyanga                         | Eroc Anopolnyory:                             |                    |  |
| Zriogoia Em     | eonuvio;                                 |                                               |                    |  |
|                 | olio                                     | Αριθμόςι                                      |                    |  |
|                 | náky                                     | T.K.)                                         |                    |  |
|                 | TqAtgerva:                               | Kovprál                                       | Teneral a Tankelma |  |
|                 | Errah                                    |                                               | Kanalizata         |  |
| Σχολείο Κα      | obeans                                   |                                               |                    |  |
|                 | Ovojumko:                                | 10 ERAITEAMATIKO AVREIO VITENO                |                    |  |
| toigetin        | Kuðikóci                                 | 0555556                                       |                    |  |
| myoplar         | Δ/νας ή Εραφείο Σχολείου Κάτάθασης:      | ITRADEIO E.E. A' AGHNAZ                       | Κατεύθυνση         |  |
| wanthAbben a    | Vincephysion                             |                                               | Eldenocrima no     |  |
| Iresysio Est    | keingnac                                 |                                               | weighter           |  |
|                 |                                          | Edisonno ETIAAL HAEKTPONOFIKON ETKATAETAEEDIN |                    |  |
| Eduar Hellowing |                                          |                                               |                    |  |
| THEY PUTTE BA   | Acide aussistant of Kancio Edinó Mólhura |                                               |                    |  |

Εικόνα 15: Φόρμα Προσωπικών Στοιχείων – Συμπληρωμένα Στοιχεία

Ο υποψήφιος έχει δυνατότητα αλλαγής ή συμπλήρωσης των στοιχείων της ταχυδρομικής διεύθυνσής του, των αριθμών τηλεφώνων του καθώς και του έτους Γέννησης και Αποφοίτησης, όπως φαίνεται στο παράδειγμα που ακολουθεί. Τα στοιχεία αυτά θα πρέπει να συμπληρωθούν από τον υποψήφιο. Τα υπόλοιπα στοιχεία θα είναι ήδη συμπληρωμένα.

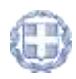

| Κωδικός Αριθμός Υποψηφίου: (11162333      |                               | Φύλο: (ΘΗΛΥ                                  |
|-------------------------------------------|-------------------------------|----------------------------------------------|
|                                           | Επώνυμο: ΠΑΠΠΑ                | Ovopo: MAPLA                                 |
| Ονομ                                      | α Πατέρα: ΙΩΑΝΝΗΣ             | Ονομα Μητέρας: ΟΛΓΑ                          |
| Προσωπικά Στα                             | αχεία                         |                                              |
| (                                         | Ετος Γέννησης:                | Eroc Anopolmono                              |
| Στοιχείο Επικοινιανίος                    |                               |                                              |
|                                           | Oðóg:                         | Apôuóc                                       |
|                                           | Πόλη:                         | T.K.:                                        |
| χεία Διεύθυνσης.                          | Τηλέφωνο:                     | Kwqrd:                                       |
| ροιεησης (στοιχεία                        | Email:                        |                                              |
| ου καταχωρεί ο                            |                               |                                              |
| υποψηφιος                                 | Ovopada:                      | 10 ΕΠΑΓΤΕΛΜΑΤΙΚΟ ΛΥΚΕΙΟ ΥΠΕΠΘ                |
|                                           | Κωδικός:                      | 0555556                                      |
| Δ/νση ή I                                 | ραφείο Σχολείου Κάτάθεσης:    | ΓΡΑΦΕΙΟ Ε.Ε. Α' ΑΘΗΝΑΣ                       |
| Κατηγορία Υποψηφίου                       |                               |                                              |
| Στοιχεία Ειδικότητας                      | n.                            |                                              |
|                                           |                               | Εδικότητα ΕΠΑΛ: ΗΛΕΚΤΡΟΛΟΓΙΚΩΝ ΕΓΚΑΤΑΣΤΑΣΕΩΝ |
| Ειδικά Μαθήματα<br>Δεν έχετε δηλώσει συμμ | ετοχή σε κόποιο Ειδικό Μάθημα |                                              |

Εικόνα 16: Στοιχεία διεύθυνσης, τηλεφώνων, έτους γέννησης και αποφοίτησης

Με την συμπλήρωση των ανωτέρω, ο υποψήφιος προχωρά στην επόμενη φόρμα, πατώντας το κουμπί Επόμενο

### 3.4 Φορμα Ειδικών Περιπτώσεων - Ειδικών Κατηγορίων

Στη παρούσα φόρμα, σε περίπτωση κατά την οποία ο υποψήφιος ανήκει σε μία από τις προτεινόμενες **ειδικές περιπτώσεις** ή **ειδική κατηγορία**, θα πρέπει να επιλέξει την ειδική περίπτωση / κατηγορία που τον αφορά από τη σχετική λίστα.

| Ειδικές Περιπτώσεις <u>(Πληροφορίες)</u> - Ειδική Κατηγορία <u>(Πληροφορίες)</u>                                                                                                    |             |         |
|----------------------------------------------------------------------------------------------------|-------------|---------|
| Ειδική Περίπτωση - Ειδική Κατηγορία Υποψηφίου                                                                                                    |             |         |
| <ul> <li>Φεν ανήκω σε κάποια Ειδική Περίπτωση - Κατηγορία</li> <li>Ειδική περίπτωση ΠΟΛΥΤΕΚΝΩΝ ΚΑΙ ΤΕΚΝΩΝ ΑΥΤΩΝ</li> <li>Ειδική περίπτωση ΤΡΙΤΕΚΝΩΝ</li> <li>Ειδική περίπτωση ΚΟΙΝΩΝΙΚΩΝ ΚΡΙΤΗΡΙΩΝ</li> </ul> |             |         |
| 💿 Με αδελφό ή αδελφή που φοπά σε διαφορετική πόλη από αυτήν της μόνιμης κατοικίας των γονέων                                                                                                    |             |         |
| 💿 Ορφανοί ή Μονογονεϊκές οικογένειες<br>💿 Με γονείς, τέκνα ή αδέλφια με αναπηρία άνω του 67%                                                                                                    |             |         |
| 💿 Τέκνα θυμάτων τρομοκρατίας                                                                                                    |             |         |
| 💿 Ειδική κατηγορία ΕΛΛΗΝΩΝ ΠΟΛΙΤΩΝ ΤΗΣ ΜΟΥΣΟΥΛΜΑΝΙΚΗ ΜΕΙΟΝΟΤΗΤΑ ΘΡΑΚΗΣ                                                                                                    |             |         |
|                                                                                                    | Προηγούμενο | Επόμενο |

Εικόνα 17: Ειδική περίπτωση – Ειδική Κατηγορία

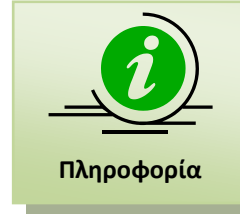

Σε περίπτωση κατά την οποία ο υποψήφιος **δεν ανήκει σε ειδική** περίπτωση/κατηγορία, μπορεί να προχωρήσει στην επόμενη φόρμα, πατώντας το κουμπί Επόμενο χωρίς να αλλάξει την αρχική (default) επιλογή.

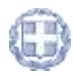

## 3.4.1 ΕΝΗΜΕΡΩΣΗ ΥΠΟΨΗΦΙΟΥ

Πριν ξεκινήσετε την συμπλήρωση της συγκεκριμένης φόρμας, είναι απαραίτητο να είστε σίγουροι για το **εάν ανήκετε σε Ειδική Περίπτωση/Κατηγορία Υποψηφίων ή όχι**. Για το λόγο αυτό, θα πρέπει να διαβάσετε προσεκτικά τις οδηγίες που αφορούν τους Υποψηφίους Ειδικών Περιπτώσεων/Ειδικής Κατηγορίας, που υπάρχουν στο σύνδεσμο της εικόνας που ακολουθεί, καθώς και στο σύνδεσμο <u>Πληροφορίες</u>.

| Οδηγίες Χρήσης              |  |
|-----------------------------|--|
| Υποψήφιοι ΓΕΛ & ΕΠΑΛ Β      |  |
| Υποψήφιοι ΕΠΑΛ Α            |  |
| Σύντομες Οδηγίες            |  |
| Οδηγίες Ειδικών Περιπτώσεων |  |

Εικόνα 18: Ειδικές περιπτώσεις

## **3.4.2** ΔΙΑΔΙΚΑΣΙΑ

Στη παρούσα φόρμα, σε περίπτωση κατά την οποία ο υποψήφιος ανήκει σε μία **ειδική περίπτωση/κατηγορία**, θα πρέπει να επιλέξει αυτήν που τον αφορά από τη σχετική λίστα.

Για παράδειγμα, αν ο χρήστης είναι τρίτεκνος, θα πρέπει να ενεργοποιήσει τη σχετική επιλογή.

| Ειδικές Περιπτώσεις <u>(Πληροφορίες)</u> - Ειδική Κατηγοι                                                                                                    | οία (Πληροφορίες)                                                                |
|----------------------------------------------------------------------------------------------------|----------------------------------------------------------------------------------|
| Ειδική Περίπτωση - Ειδική Κατηγορίο Υποψηφίου                                                                                                    |                                                                                  |
| 🕐 δεν ανήκω σε κάποιο Ειδική Περίπτωση - Κατηγορία                                                                                                    |                                                                                  |
|                                                                                                    |                                                                                  |
| Ο Εδική περίπτωση ΚΟΙΝΩΝΙΚΩΝ ΚΡΙΤΗΡΙΩΝ                                                                                                    |                                                                                  |
|                                                                                                    |                                                                                  |
| 🕒 Εδική κατηγορία ΕΛΛΗΝΩΝ ΠΟΛΙΤΩΝ ΤΗΣ ΜΟΥΣΟΥΛΜΑΝΙΧΗ ΜΕΙΟΙΟΤΗΤΑ ΘΡΑΚΗΣ                                                                                                    |                                                                                  |
| Δεν υπερβαίνω το προβλεπόμενο ισσόηματικό όριο που πρέπει να ισχύει για τις Σ<br>Περιφέρεα μόνυης κατοικίας της οκογένειας ή φοίτησης αδελφού/ής κατό περίπτωση: <u>Πλαροφ</u><br>Επίνεξε μία από τις πορακάτια περιφέρεις<br>Επινέον θέσος ειδικής περίπτωσης: | οολές - Τμήματα Αττικής και Θεσσαλονίκης <u>Πληροφορίες</u><br><u>poles</u><br>• |
| Επιλέξετε Περιφέρεια                                                                                                    |                                                                                  |
|                                                                                                    | Προηγούμενο Επόμενο                                                              |

Εικόνα 19: Ειδική περίπτωση – Ειδική Κατηγορία

Για την διευκόλυνση του Υποψηφίου, κατά την μετακίνηση του ποντικιού πάνω από κάθε μία από τις επιλογές, εμφανίζεται ενημέρωση (tooltip) σχετικά με τις προϋποθέσεις που πρέπει να πληροί ένας Υποψήφιος ώστε να ανήκει στην συγκεκριμένη ειδική περίπτωση ή κατηγορία. Για περαιτέρω λεπτομέρειες, ο Υποψήφιος μπορεί να επιλέξει το σύνδεσμο «<u>Περισσότερα...</u>». Για να κλείσει την ενημέρωση, μπορεί να πατήσει το σύνδεσμο «<u>Κλείσιμο</u>» ή να πλοηγηθεί με το ποντίκι σε άλλη επιλογή, οπότε θα εμφανισθεί ενημέρωση για την επιλογή αυτή.

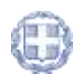

| <ul> <li>Ειδική περίπτωση ΠΟΛΥΤΕΚΝΩΝ ΚΑΙ ΤΕΚΝΏΝ ΑΥΤΩΝ</li> <li>Ειδική περίπτωση ΠΟΛΥΤΕΚΝΩΝ ΚΑΙ ΤΕΚΝΏΝ ΑΥΤΩΝ</li> </ul>                                                                                                    | Ειδική περίπτωση ΠΟΛΥΤΕΚΝΩΝ<br>ΚΑΙ ΤΕΚΝΩΝ ΑΥΤΩΝ                                                                                                    |                                        |
|----------------------------------------------------------------------------------------------------|----------------------------------------------------------------------------------------------------|----------------------------------------|
| <ul> <li>Εδική πρήττωση ΚάλιβΛΙΚΚΑΗ ΚΡΙΤΗΡΙΩΝ</li> <li>Ης αδεί και ή αδεί βαλ που σκοτά σε διασορετική μη<br/>Ο Οσορινοί Α Μαιουγοντάκε πατοσίακε</li> <li>Ο Νη μνοξη τέλινα &amp; εδούραι με αναστρία διαν έσα α<br/>Ο Τάλλα δυμέταν τρομπαιτίος</li> </ul> | Κλείσμο<br>1) οκογόνεες με 4 παιδιά και άγκα 2) μονογονείκές<br>οκογόνεες με 3 παιδιά και άγκα 3) οκογόνεες με με<br>ανάπηρο γοντία και 3 παιδιά και άγκα 4) οκογόνεες<br>2 απορφαναθέντων τέχκων από έναν ή δύο<br>γοντές. Γα περισσότερες πληροφορίες δάτε στο<br>μεγού "Οδηγίες Χρήσης"->"Οδηγίες Ειδικών<br>Περισσότερα |                                        |
| Εδική κατηγορία ΕΛΛΗΝΩΝ ΠΟΛΙΤΩΝ ΤΗΣ ΜΟΥΣΟΥΛΝ<br>ίεν οπερβαίνω το προβλεπόμενο εισσόηματικό όριο π<br>μαφέρεα μόνωης κατοκίος της οκογάνειας ή φοίτησης σδείο<br>ΡΕΙΟΥ ΑΕΓΑΙΟΥ<br>Κών θέσες ειδικής περίττωσης:                                               | ΑΝΙΩΟΗ ΜΕΙΟΝΙΟΤΗΤΑ ΘΡΑΚΗΣ<br>Ιου πρέπει να Ιοχύει για τις Σχολές - Τμήματα Αττικ<br>ού/ής κατά περίπτωση: <u>Πληροφορίες</u>                                                                                                    | ής και Οκασαλονίκης <u>Πλησοφορίες</u> |

Εικόνα 20: Tooltips

Στην περίπτωση κατά την οποία ο υποψήφιος ανήκει σε μία από τις ειδικές περιπτώσεις οι οποίες περιλαμβάνουν **υποπεριπτώσεις**, ο χρήστης θα πρέπει να επιλέξει την υποπερίπτωση που τον αφορά από την σχετική λίστα. Για παράδειγμα, αν ο χρήστης διαλέξει την «Ειδική περίπτωση ΚΟΙΝΩΝΙΚΩΝ ΚΡΙΤΗΡΙΩΝ», θα πρέπει να διαλέξει και την σχετική υποπερίπτωση που τον αφορά. Διαφορετικά, θα ενημερωθεί με κατάλληλο μήνυμα λάθους.

| ιδικές Περιπτώσεις <u>(Πληροφορίες)</u> - Ειδική Κατηγορία <u>(Πληροφορίες)</u>                                                                                                    |
|----------------------------------------------------------------------------------------------------|
| Ειδική Περίπτωση - Ειδική Κατηγορία Υποψηφίου                                                                                                    |
| 😇 Δεν ανήχω σε κάποια Ειδική Περίπτωση - Κατηγορία<br>😇 <u>Ει</u> δική περίπτωση ΠΟΛΥΤΕΚΝΕΙΝ ΚΑΙ ΤΕΙΝΙΩΊΝ ΑΥΤΩΝ                                                                                                    |
|                                                                                                    |
|                                                                                                    |
| 🔘 Με αδελφό ή αδελφή που φοιτά σε διαφορετική πόλη από αυτήν της μόνιμης κατοικίας των γονέων                                                                                                    |
| χροφανοί ή Μονογονεκές οικογένειες                                                                                                    |
| 👿 Με γονείς, τέκνα ή αδέλφια με αναπηρία άνω του 67%                                                                                                    |
| 💿 Τέχνα θυμάτων τρομοκρατίας                                                                                                    |
| 🛞 Εδική κατηγορία ΕΛΛΗΝΩΝ ΠΟΛΙΤΕΙΝ ΤΗΣ ΜΟΥΣΟΥΛΜΑΝΙΚΗ ΜΕΙΟΝΟΤΗΤΑ-ΘΡΑΚΗΣ                                                                                                    |
| Δεν υπερβαίνω το προβλεπόμενο εισοδηματικό όριο που πρέπει να ισχύει για τις Σχολές - Τμήματα Αττικής και Θεσσαλονίκης <u>Πληροφορίες</u><br>Περιφάρεια μόνωης κατοκίας της οκογένεαις ή φοίτησης αδελφού/ής κατά περίπτωση: <u>Πληροφορίες</u><br>πίλεξε μία από τις ποροκότω περιφόρεες<br>πόλεον θέσες εδικής περίπτωσης: |
| Προηγούμενο Επόμενο                                                                                                    |

Εικόνα 21: Περιπτώσεις με υποπεριπτώσεις

Στο σημείο αυτό, ο υποψήφιος είναι σημαντικό να προσέξει πως ανάλογα με την επιλογή που κάνει στις περιπτώσεις / υποπεριπτώσεις, ενεργοποιούνται <u>πρόσθετα πεδία</u> στο κάτω μέρος της φόρμας, που αφορούν **εισοδηματικά όρια**, καθώς και δήλωση περιφέρειας μόνιμης κατοικίας της οικογένειάς του ή φοίτησης του αδελφού/ής του/ης όπως φαίνεται στην εικόνα που ακολουθεί. Τα στοιχεία αυτά είναι απαραίτητα για την ολοκλήρωση των επιλογών του χρήστη και την υπαγωγή του σε ειδική κατηγορία ή περίπτωση.

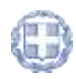

| ĒI  | ιδικές Περιπτώσεις <u>(Πληροφορίες)</u> - Ειδική Κατηγορία <u>(Πληροφορίες)</u>                                                                                                    |
|-----|----------------------------------------------------------------------------------------------------|
| 1   | Ειδική Περίπτωση - Ειδική Κατηγορία Υποψηφίου                                                                                                    |
|     | 🕐 Δεν ανήκω σε κάποια Είδική Περίπτωση - Κατηγορία                                                                                                    |
|     | Ο Εδική περίπτωση ΠΟΛΥΤΕΚΝΩΝ ΚΑΙ ΤΕΚΝΩΝ ΑΥΤΩΝ                                                                                                    |
|     | Τριδική περίπτωση ΚΟΙΝΩΝΙΚΩΝ ΚΡΙΤΗΡΙΩΝ                                                                                                    |
|     | 💿 Με αδελφό ή αδελφή που φοιτά σε διαφορετική πόλη από αυτήν της μόνιμης κατοικίας των γονέων                                                                                                    |
|     | υσο το τη παραγολογική τη παραγολογική |
|     | Με γονείς, τέχνα ή αδέλφια με αναπηρία άνω του 67%                                                                                                    |
|     | 🕐 Τέκνα θυμάτων τρομοκρατίας                                                                                                    |
|     | 🕐 Ειδική κατηγορία ΕΛΛΗΝΩΝ ΠΟΛΙΤΩΝ ΤΗΣ ΝΟΥΣΟΥΛΜΑΙΙΙΚΗ ΜΕΙΟΝΟΤΗΤΑ ΘΡΑΚΗΣ                                                                                                    |
| IEI | Δεν υπερβαίνω το προβλεπόμενο εισοδηματικό όριο που πρέπει να ισχύει για τις Σχολές - Τμήματα Αττικής και Θεσσαλονίκης <u>Πληροφορίες</u><br>Περιφέρεια μόνμης κατοικίας της οικογένειας ή φοίτησης αδελφού/ής κατά περίπτωση: <u>Πληροφορίες</u><br>Επίλεξε μία από τις παρακάτω περιφέρειες<br>πιπλέον θέσες εδικής περίπτωσης:                                                                                                    |
| 2   | πνεζτε περιφοροα                                                                                                    |
|     |                                                                                                    |
|     | Προηγούμενο Επόμενη                                                                                                    |

Ο υποψήφιος, όταν **δεν υπερβαίνει το κατά το νόμο εισοδηματικό όριο**, πρέπει να ενεργοποιήσει το σχετικό checkbox, όπως φαίνεται στην εικόνα που ακολουθεί. Περαιτέρω πληροφορίες για τα όρια αυτά, παρέχονται στο σύνδεσμο «<u>Πληροφορίες</u>».

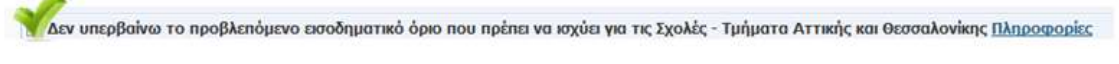

Εικόνα 22: Εισοδηματικά Όρια

Στη περίπτωση κατά την οποία ο υποψήφιος ανήκει σε μία από τις ειδικές περιπτώσεις που σχετίζεται με τον **τόπο διαμονής οικογένειας ή τόπο φοίτησης αδελφού ή αδελφής του**, θα πρέπει να επιλέξει τον τόπο αυτό από την σχετική λίστα, όπως φαίνεται στην εικόνα που ακολουθεί. Περαιτέρω πληροφορίες για την επιλογή περιφερειών, παρέχονται στο σύνδεσμο «Πληροφορίες».

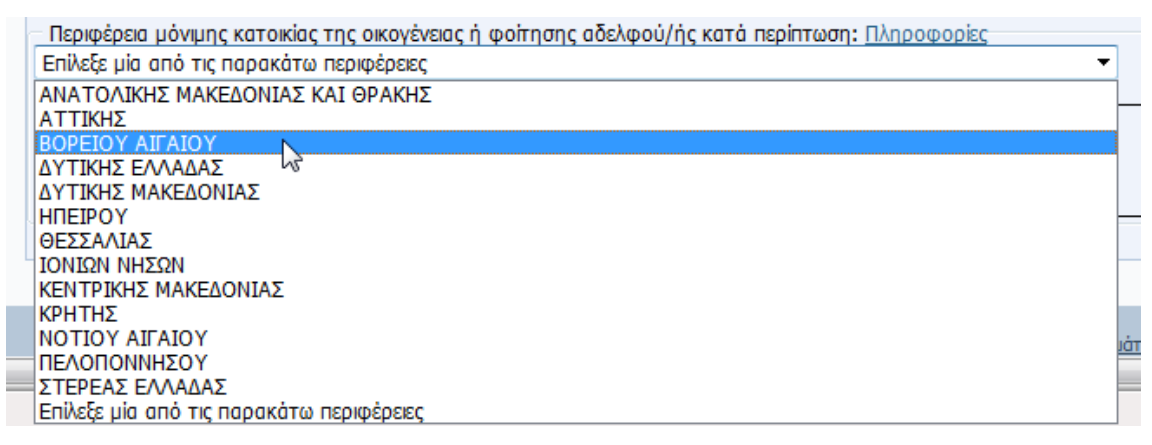

Εικόνα 23: Τόπος διαμονής γονέων ή φοίτησης αδελφού/ής

Με την ορθή συμπλήρωση των στοιχείων, ο υποψήφιος προχωρά στην επόμενη φόρμα, πατώντας το κουμπί Επόμενο

Σε περίπτωση που επιθυμεί την επιστροφή του στην προηγούμενη φόρμα για να προβεί σε διορθωτικές κινήσεις, μπορεί να το κάνει πατώντας το κουμπί Προηγούμενο

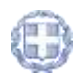

## 3.4.3 Απαιτούμενα Δικαιολογητικά

Σε περίπτωση που ο υποψήφιος δηλώσει πως ανήκει σε συγκεκριμένη ειδική περίπτωση/κατηγορία, βάσει νόμου θα πρέπει να διαθέτει και τα σχετικά **δικαιολογητικά**. Το είδος καθώς και το πλήθος των δικαιολογητικών που θα πρέπει να διαθέτει, με βάση τις επιλογές του στην οθόνη των ειδικών κατηγοριών ή περιπτώσεων, εμφανίζεται στην οθόνη που ακολουθεί.

Ο υποψήφιος στην οθόνη αυτή, καλείται να δηλώσει πως είναι κάτοχος του συνόλου των δικαιολογητικών της ειδικής περίπτωσης/κατηγορίας που ανήκει, επιλέγοντας **το σύνολο** των σχετικών checkboxes.

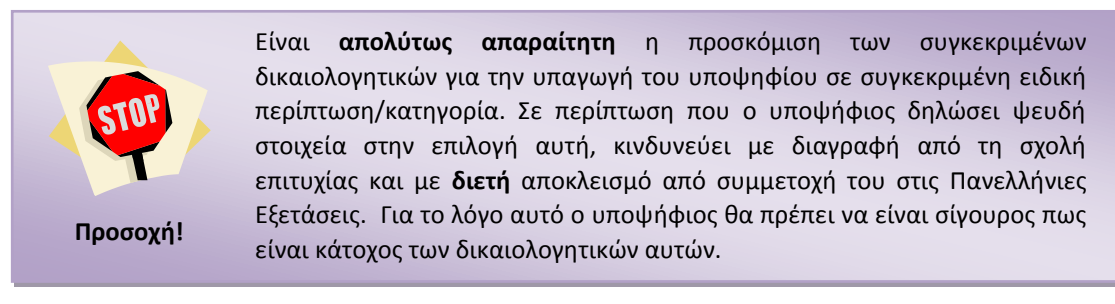

Παράδειγμα απαιτούμενων δικαιολογητικών, εμφανίζεται στην εικόνα που ακολουθεί.

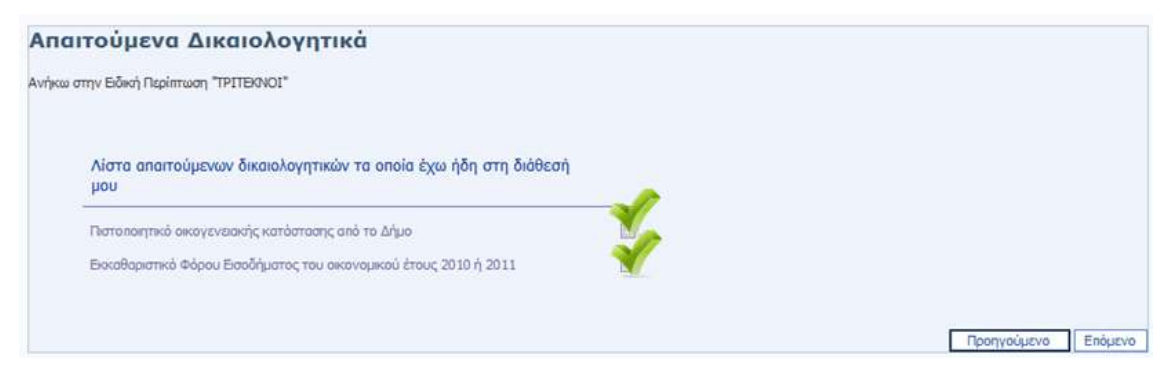

Εικόνα 24: Απαιτούμενα Δικαιολογητικά

Με την ορθή συμπλήρωση των στοιχείων, ο υποψήφιος προχωρά στην επόμενη φόρμα, πατώντας το κουμπί Επόμενο

Σε περίπτωση που επιθυμεί την επιστροφή του στην προηγούμενη φόρμα για να προβεί σε διορθωτικές κινήσεις, μπορεί να το κάνει πατώντας το κουμπί Προηγούμενο

Σε ενδεχόμενη περίπτωση κατά την οποία ο χρήστης **δεν επιλέξει το σύνολο των** δικαιολογητικών, θα ενημερωθεί με σχετικό μήνυμα λάθους όπως φαίνεται και στην εικόνα που ακολουθεί.

🖷 Δεν έχετε όλα τα αποπούμενα δικαιλογητικά

Εικόνα 25: Μήνυμα λάθους για ελλιπή Δικαιολογητικά

Καθώς τα ζητούμενα δικαιολογητικά κρίνονται **απαραίτητα** για την πιστοποίηση του χρήστη ως υποψηφίου ειδικής περίπτωσης/κατηγορίας, το σύστημα του εμφανίζει το ακόλουθο μήνυμα, ενημερώνοντάς τον για τις συνέπειες σε περίπτωση ψευδών δηλώσεων.

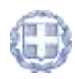

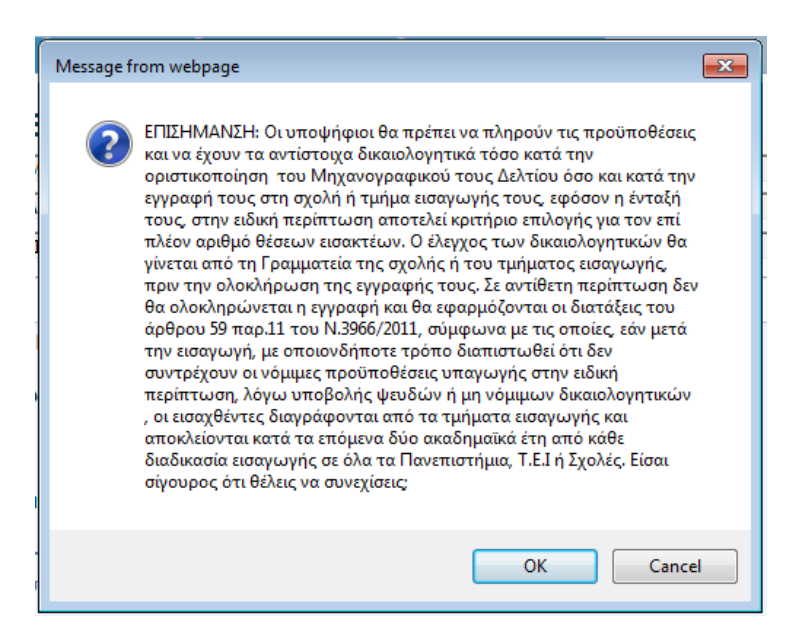

Εικόνα 26: Ενημέρωση για ελλιπή Δικαιολογητικά

Σε περίπτωση που επιθυμεί να προχωρήσει, πατάει το κουμπί Αν επιθυμεί την επιστροφή του στην προηγούμενη φόρμα για να προβεί σε διορθωτικές κινήσεις, μπορεί να

το κάνει πατώντας το κουμπί

### **3.5** Форма Томеа

Στη φόρμα τομέα παρουσιάζεται ο Τομέας στον οποίον ανήκει ο υποψήφιος, καθώς και ο κανόνας βαρύτητας των μαθημάτων στον υπολογισμό του συνόλου μορίων, όπως φαίνεται και στην εικόνα που ακολουθεί και προχωρά στην επόμενη φόρμα, πατώντας το κουμπί

Επιστημονικά Πεδία / Τομέας // ΗΛΕΚΤΡΟΛΟΓΙΑΣ Ο Τύπος υπολογοφιανί των μορίων υπομηρίου από Ημαρήσο ΕΤΑΛ αίναι: (Τραπτός βοθμός Μαθήματος ο Γιώσος \* 1,5) + (Τραπτός βοθμός Δ<sup>ούς</sup> Μαθήματος ο Γιώσος \* 3,5) + (Τραπτός βοθμός Νασιληγικός Τλίωσος \* 1,5) + (Τραπτός βοθμός Νασιληγικός Τλίωσος \* 1,5) + (Γραπτός βοθμός Νασιλληγικός Τλίωσος \* 1,5) + (Γραπτός βοθμός Νασιλληγικός Τλίωσος \* 1,5) + (Γραπτός βοθμός Νασιλληγικός Τλίωσος \* 1,5) + (Γραπτός βοθμός Νασιλληγικός Τλίωσος \* 1,5) + (Γραπτός βοθμός Μαθηματικών \* 1,5)

Εικόνα 27: Φόρμα Τομέα

Σε περίπτωση που επιθυμεί την επιστροφή του στην προηγούμενη φόρμα για να προβεί σε διορθωτικές κινήσεις, μπορεί να το κάνει πατώντας το κουμπί Προηγούμενο

# 3.6 ΦΟΡΜΑ ΣΧΟΛΩΝ ΠΡΟΤΙΜΗΣΗΣ

Στη φόρμα με τις σχολές προτίμησης, ο υποψήφιος καλείται να καταχωρήσει στο σύστημα το σύνολο των σχολών που τον ενδιαφέρουν, καθώς και την σχετική σειρά προτίμησης. Η φόρμα με τις σχολές προτίμησης παρουσιάζεται αναλυτικά στην εικόνα που ακολουθεί:

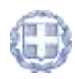

|      |                                                 |                 |                                 |          | πο     | υ έχει επιλεγεί από |
|------|-------------------------------------------------|-----------------|---------------------------------|----------|--------|---------------------|
| INEK | ΤΡΟΛΟΓΙΑΣ(28)                                   |                 |                                 |          |        | 104 0110011010      |
| -    | Ovepaoia                                        | Kadan           | ός Περιφιέρεια                  | Σιαρά    |        |                     |
| -    |                                                 | O THE PRESE     |                                 | _        | -      |                     |
| 29   | ΥΠΑΞΙΩΜΑΤΙΚΏΝ ΔΙΟΙΚΗΣΗΣ ΑΕΡΟΠΟΡΙΑΣ (ΣΥΔ)        | 865             |                                 |          | PX     | *                   |
| 30   | MONIMON YRAEIGMATIKON ETPATOY (E.M.Y.) - ORAA   | 862             |                                 |          | ►×     | *                   |
| 31   | ΜΟΝΙΜΩΝ ΥΠΑΞΙΩΜΑΤΙΚΏΝ ΣΤΡΑΤΟΥ (Σ.Μ.Υ.) · ΣΩΜΑΤΑ | 863             |                                 |          | ►×     | *                   |
| 32   | MONIMON YRAEIGMATIKON NAYTIKOY (Z.M.Y.N.)       | 864             |                                 |          | PX     | *                   |
| 33   | ΤΕΧΝΙΚΩΝ ΥΠΑΕΙΩΜΑΤΙΚΩΝ ΑΕΡΟΠΟΡΙΑΣ (Σ.Τ.Υ.Α.)    | 861             |                                 |          | PX     | 4                   |
|      | АКАДНИІЕ                                        | E EMPOPIKOV NAV | ТІКОУ                           |          |        |                     |
| 34   | AEN - EXIOAH MHXANIKIIN                         | 818             |                                 |          | ₽×     |                     |
| 35   | ΑΕΝ - ΣΧΟΛΗ ΠΛΟΙΑΡΧΩΝ                           | 817             |                                 |          | PX 4   | •                   |
|      | AETY                                            | ΝΟΜΙΚΕΣ ΣΧΟΛΕΣ  |                                 |          |        |                     |
| 36   | ΑΣΤΥΦΥΛΑΚΩΝ                                     | 870             |                                 |          | ×      |                     |
|      |                                                 | T.E.I.          |                                 |          |        |                     |
| 37   | ΗΛΕΚΤΡΟΛΟΓΙΑΣ ΤΕΙ ΔΥΤΙΚΗΣ ΜΑΚΕΔΟΝΙΑΣ (KOZANH)   | 495             | ΔΥΤΙΚΗΣ ΜΑΚΕΔΟΝΙΑΣ              |          | PX.    | *                   |
| 38   | ΗΛΕΚΤΡΟΛΟΓΙΑΣ ΤΕΙ ΚΑΒΑΛΑΣ                       | 493             | ΑΝΑΤΟΛΙΚΗΣ ΜΑΚΕΔΟΝΙΑΣ ΚΑΙ ΘΡΑΚΗ | 3        | ▶×     | •                   |
| 39   | HAEKTPOAOFIAE TEI KPHTHE (HPAKAEIO)             | 491             | KPHTHE                          |          | ►×     | •                   |
| 40   | KAEKTPOAGTIAT TEI AAMIAS                        | 498             | ΣΤΕΡΕΑΣ ΕΛΛΑΔΑΣ                 |          | PX     | •                   |
| 41   | HAEKTPONOFIAS TEL NAPISAS                       | 489             | ΘΕΣΣΑΛΙΑΣ                       |          | ▶×     | •                   |
| 42.  | ΗΛΕΚΤΡΟΛΟΓΙΑΣ ΤΕΙ ΠΑΤΡΑΣ                        | 487             | ΔΥΤΙΚΗΣ ΕΛΛΑΔΑΣ                 |          | PX     |                     |
| 43   | HAEKTPOAOFIAI TEI REIPAIA                       | 483             | ATTIKHE                         |          | PX     |                     |
| 44   | HARKTPOAOLIAT TEI XAAKIDAT                      | 499             | ΣΤΕΡΕΑΣ ΕΛΛΑΔΑΣ                 |          | PX     |                     |
| 45   | AYTOMATISMOY TEL BEZZANONDHZ                    | 720             | ΝΟΜΟΣ ΘΕΣΣΑΛΟΝΊΧΗΣ              |          | PX     | 4                   |
| 46   | AYTOMATIZMOY TEI REIPAIA                        | 714             | ATTIKHE                         |          | PX     | 4                   |
| 47   | ΑΥΤΟΜΑΤΙΣΜΟΥ ΤΕΙ ΧΑΛΚΙΔΑΣ                       | 722             | ΣΤΕΡΕΑΣ ΕΛΛΑΔΑΣ                 |          |        |                     |
| -    | ANTOMATIZMON TEL METOADOTTION                   | 751             | AYTIKHT FAAAAAT                 | χολές πο | υ υπάγ | ονται               |

Εικόνα 28: Φόρμα Σχολών Προτίμησης

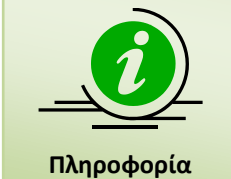

Στη προηγούμενη εικόνα παρουσιάζεται προφανώς μόνο ένα μέρος των σχολών που ανήκουν σε συγκεκριμένο τομέα. Ο υποψήφιος μπορεί να σύρει τη μπάρα κύλισης προς τα κάτω, ώστε να αποκαλυφθούν τόσο οι υπόλοιπες σχολές του συγκεκριμένου τομέα.

Για την επιλογή συγκεκριμένης σχολής, ο υποψήφιος θα πρέπει να καταχωρήσει τον αριθμό επιλογής του, στο κελί δεξιά της σχολής. Ο αριθμός αυτός ορίζει την σειρά με την οποία η σχολή αυτή συμμετέχει στις προτιμήσεις του υποψηφίου. Παράδειγμα επιλογών παρουσιάζεται στην εικόνα που ακολουθεί:

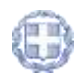

|    | TIDA                                            | TOTIKET TROAF | 5                               |      |       |
|----|-------------------------------------------------|---------------|---------------------------------|------|-------|
| 29 | ΥΠΑΞΙΩΜΑΤΙΚΩΝ ΔΙΟΙΚΗΣΗΣ ΑΕΡΟΠΟΡΙΑΣ (ΣΥΔ)        | 865           | -                               | 1    | • × • |
| 30 | MONIMON YRAEIQMATIKON STPATOY (Z.M.Y.) - ORAA   | 862           |                                 | 1    | X o   |
| 31 | MONIMON YRAELOMATIKEN STPATOY (S.M.Y.) - EDMATA | 863           |                                 |      | X o   |
| 32 | MONIMON YEAELOMATIKON NAYTIKOY (E.M.Y.N.)       | 864           |                                 | 2    | X 4   |
| 33 | ΤΕΧΝΙΚΩΝ ΥΠΑΞΙΩΜΑΤΙΚΩΝ ΑΕΡΟΠΟΡΙΑΣ (Σ.Τ.Υ.Α.)    | 861           |                                 |      | X o   |
|    | ΑΚΑΔΗΜΙΕΣ                                       | EMITOPIKOV NA | АТІКОА                          |      |       |
| 34 | AEN - DIOAH MHKANIKON                           | 818           |                                 |      | X 💠   |
| 35 | ΑΕΝ - ΣΙΟΛΗ ΠΛΟΙΑΡΧΏΝ                           | 817           |                                 | 3    | X 4   |
|    | ATTA                                            | NOMIKET TROAS | E.                              |      |       |
| 36 | AETYGYAAKON                                     | 870           |                                 |      | X 💠   |
|    |                                                 | T.E.L.        |                                 |      |       |
| 37 | ΗΛΕΚΤΡΟΛΟΓΙΑΣ ΤΕΙ ΔΥΤΙΚΗΣ ΜΑΚΕΔΟΝΙΑΣ (KOZANH)   | 495           | ΔΥΤΙΚΗΣ ΜΑΚΕΔΟΝΙΑΣ              |      | • × 🎄 |
| 38 | ΗΛΕΚΤΡΟΛΟΓΙΑΣ ΤΕΙ ΚΑΒΑΛΑΣ                       | 493           | ΑΝΑΤΟΛΙΚΗΣ ΜΑΚΕΔΟΝΙΑΣ<br>ΘΡΑΚΗΣ | Al 4 | • × 💠 |
| 39 | HAEKTPOAOFIAE TEI KPHTHE (HPAKAEIO)             | 491           | КРНТНД                          | 1    | • × 💠 |
| 40 | ΗΛΕΚΤΡΟΛΟΓΙΑΣ ΤΕΙ ΛΑΜΙΑΣ                        | 498           | ΣΤΕΡΕΑΣ ΕΛΛΑΔΑΣ                 |      | X 💠   |
| 41 | ΗΛΕΚΤΡΟΛΟΓΙΑΣ ΤΕΙ ΛΑΡΙΣΑΣ                       | 489           | ΘΕΣΣΑΛΙΑΣ                       | 5    | X o   |
| 42 | ΗΛΕΚΤΡΟΛΟΓΙΑΣ ΤΕΙ ΠΑΤΡΑΣ                        | 487           | ΔΥΤΙΚΗΣ ΕΛΛΑΔΑΣ                 | 1000 | X 4   |
| 43 | HAEKTPOAOFIAZ TEI REIPAIA                       | 483           | ATTENHE                         | 3-31 | X 💠   |
| 44 | ΗΛΕΚΤΡΟΛΟΓΙΑΣ ΤΕΙ ΧΑΛΚΙΔΑΣ                      | 499           | ΣΤΕΡΕΑΣ ΕΛΛΑΔΑΣ                 |      | X 4   |
| 45 | AYTOMATIEMOY TEI BEZZANONIKHZ                   | 720           | NOMOZ BEZZANONIKHE              | 1000 | XA    |

Εικόνα 29: Σειρά προτιμήσεων

Η εισαγωγή του επόμενου αριθμού σε μια σχολή, μπορεί να γίνει και με το πάτημα του κουμπιού κουμπιού στη δεξιά πλευρά της σχολής που επιθυμεί ο υποψήφιος. Ομοίως, η διαγραφή της αρίθμησης που αφορά τη συγκεκριμένη σχολή, μπορεί να γίνει με το πάτημα του κουμπιού

Με την συμπλήρωση των σχολών της επιλογής του, ο υποψήφιος προχωρά στην επόμενη φόρμα, πατώντας το κουμπί Επόμενο

Σε περίπτωση που ο υποψήφιος επιθυμεί να καθαρίσει την φόρμα από το σύνολο των επιλογών του και να ξεκινήσει την συμπλήρωση της φόρμας από την αρχή, μπορεί να το κάνει πατώντας το κουμπί καθαρισμός

Σε περίπτωση που επιθυμεί την επιστροφή του στην προηγούμενη φόρμα για να προβεί σε διορθωτικές κινήσεις, μπορεί να το κάνει πατώντας το κουμπί Προηγούμενο

# 3.6.1 ΚεΝΑ ΣΤΗ ΦΟΡΜΑ ΣΧΟΛΩΝ ΠΡΟΤΙΜΗΣΗΣ

Κατά την συμπλήρωση των σχολών, η αρίθμηση προτιμήσεων υποχρεωτικά θα πρέπει να είναι συνεχής. Δεν επιτρέπονται κενά ή ελλείψεις αριθμών.

Αν κατά την συμπλήρωση της φόρμας σχολών προτίμησης ο υποψήφιος αφήσει κενά στην αλληλουχία των επιλογών, το σύστημα θα ενημερώσει το χρήστη με σχετικό μήνυμα και μπορεί να προβεί σε αυτόματη διόρθωση των στοιχείων και στην επαναπαρουσίασή τους στο χρήστη.

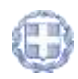

|    | ΣΤΡΑΤΙΩΤΙΚΕΣ                                    | ΣΧΟΛΕΣ |                                  |   |                    |   |
|----|-------------------------------------------------|--------|----------------------------------|---|--------------------|---|
| 29 | ΥΠΑΞΙΩΜΑΤΙΚΩΝ ΔΙΟΙΚΗΣΗΣ ΑΕΡΟΠΟΡΙΑΣ (ΣΥΔ)        | 865    |                                  | 1 | ▶ 🗙                | - |
| 30 | ΜΟΝΙΜΩΝ ΥΠΑΞΙΩΜΑΤΙΚΩΝ ΣΤΡΑΤΟΥ (Σ.Μ.Υ.) - ΟΠΛΑ   | 862    |                                  |   | $\triangleright$ X | - |
| 31 | ΜΟΝΙΜΩΝ ΥΠΑΞΙΩΜΑΤΙΚΩΝ ΣΤΡΑΤΟΥ (Σ.Μ.Υ.) - ΣΩΜΑΤΑ | 863    |                                  |   | $\triangleright$ X |   |
| 32 | ΜΟΝΙΜΩΝ ΥΠΑΞΙΩΜΑΤΙΚΩΝ ΝΑΥΤΙΚΟΥ (Σ.Μ.Υ.Ν.)       | 864    |                                  |   | $\triangleright$ X | - |
| 33 | ΤΕΧΝΙΚΩΝ ΥΠΑΞΙΩΜΑΤΙΚΩΝ ΑΕΡΟΠΟΡΙΑΣ (Σ.Τ.Υ.Α.)    | 861    |                                  |   | $\triangleright$ X | - |
|    | ΑΚΑΔΗΜΙΕΣ ΕΜΠΟΡΙ                                |        | ткол                             |   |                    |   |
| 34 | ΑΕΝ - ΣΧΟΛΗ ΜΗΧΑΝΙΚΩΝ                           | 818    |                                  |   | ▶ 🗙                | + |
| 35 | ΑΕΝ - ΣΧΟΛΗ ΠΛΟΙΑΡΧΩΝ                           | 817    |                                  | 3 | ▶ 🗙                |   |
|    | ΑΣΤΥΝΟΜΙΚΕΣ                                     | ΣΧΟΛΕΣ |                                  |   |                    |   |
| 36 | ΑΣΤΥΦΥΛΑΚΩΝ                                     | 870    |                                  |   | ▶ 🗙                |   |
|    | T.E.I.                                          |        |                                  |   |                    |   |
| 37 | ΗΛΕΚΤΡΟΛΟΓΙΑΣ ΤΕΙ ΔΥΤΙΚΗΣ ΜΑΚΕΔΟΝΙΑΣ (ΚΟΖΑΝΗ)   | 495    | ΔΥΤΙΚΗΣ ΜΑΚΕΔΟΝΙΑΣ               |   | ▶ 🗙                | - |
| 38 | ΗΛΕΚΤΡΟΛΟΓΙΑΣ ΤΕΙ ΚΑΒΑΛΑΣ                       | 493    | ΑΝΑΤΟΛΙΚΗΣ ΜΑΚΕΔΟΝΙΑΣ ΚΑΙ ΘΡΑΚΗΣ | 4 | $\triangleright$ X | - |
| 39 | ΗΛΕΚΤΡΟΛΟΓΙΑΣ ΤΕΙ ΚΡΗΤΗΣ (ΗΡΑΚΛΕΙΟ)             | 491    | κρητης                           |   | $\triangleright$ X | - |
| 40 | ΗΛΕΚΤΡΟΛΟΓΙΑΣ ΤΕΙ ΛΑΜΙΑΣ                        | 498    | ΣΤΕΡΕΑΣ ΕΛΛΑΔΑΣ                  |   | $\triangleright$ X | - |
| 41 | ΗΛΕΚΤΡΟΛΟΓΙΑΣ ΤΕΙ ΛΑΡΙΣΑΣ                       | 489    | ΘΕΣΣΑΛΙΑΣ                        | 5 | ▶ 🗙                |   |
| 42 | ΗΛΕΚΤΡΟΛΟΓΙΑΣ ΤΕΙ ΠΑΤΡΑΣ                        | 487    | ΔΥΤΙΚΗΣ ΕΛΛΑΔΑΣ                  |   | $\triangleright$ X | - |
| 43 | ΗΛΕΚΤΡΟΛΟΓΙΑΣ ΤΕΙ ΠΕΙΡΑΙΑ                       | 483    | ΑΤΤΙΚΗΣ                          |   | ▶ 🗙                |   |
| 44 | ΗΛΕΚΤΡΟΛΟΓΙΑΣ ΤΕΙ ΧΑΛΚΙΔΑΣ                      | 499    | ΣΤΕΡΕΑΣ ΕΛΛΑΔΑΣ                  | 6 | $\triangleright$ X | - |
| 45 | ΑΥΤΟΜΑΤΙΣΜΟΥ ΤΕΙ ΘΕΣΣΑΛΟΝΙΚΗΣ                   | 720    | ΝΟΜΟΣ ΘΕΣΣΑΛΟΝΙΚΗΣ               |   | ▶ 🗙                | - |
| 46 | ΑΥΤΟΜΑΤΙΣΜΟΥ ΤΕΙ ΠΕΙΡΑΙΑ                        | 714    | ΑΤΤΙΚΗΣ                          |   | $\triangleright$ × |   |
| 47 | ΑΥΤΟΜΑΤΙΣΜΟΥ ΤΕΙ ΧΑΛΚΙΔΑΣ                       | 722    | ΣΤΕΡΕΑΣ ΕΛΛΑΔΑΣ                  |   | $\triangleright$ X |   |
| 40 |                                                 | 752    |                                  |   |                    |   |

Εικόνα 30: Παράδειγμα στο οποίο λείπει η δεύτερη επιλογή του χρήστη

Πατώντας το κουμπί **Επόμενο** το σύστημα αναγνωρίζει το λάθος και ενημερώνει σχετικά το χρήστη, όπως φαίνεται και στην εικόνα που ακολουθεί.

| 🔹 Έχετε αφήσε | ει κενά στη σειρά επιλογής<br>Ωστόσο αν πατήσετε το ι | rων σχολών, Συγκε<br>κουμπί Αυτόματη Αρ | χριμένα έχετε αφή<br>χθμηση τότε η αρί | σει κενή τη θέση :<br>θμηση θα γίνει συ | 2. Η σειρά επιλογ<br>νεχόμενη διατηρ | γής των σχολι<br>οώντας τη σειρ | ών πρέπει να είναι<br>ρά των σχολών. | συνεχόμενη. |
|---------------|-------------------------------------------------------|-----------------------------------------|----------------------------------------|-----------------------------------------|--------------------------------------|---------------------------------|--------------------------------------|-------------|
|               |                                                       |                                         |                                        | Καθαρισμός                              | Αυτόματη                             | Αρὶθμηση                        | Προηγούμενο                          | Επόμενο     |

Εικόνα 31: Ενημέρωση χρήστη για μη συνεχή αρίθμηση σχολών

Στην περίπτωση αυτή, ο υποψήφιος έχει δύο επιλογές. Η μία είναι να προβεί σε διόρθωση των στοιχείων πάνω στην υπάρχουσα φόρμα (επαναριθμώντας τις επιλογές σχολών κατά το ορθόν) και συνεχίζει πατώντας το κουμπί Επόμενο

Το πληροφοριακό σύστημα, όμως, του δίνει δυνατότητα να γίνει **αυτόματη αρίθμηση** των σχολών, διορθώνοντας το λάθος. Η αυτόματη αρίθμηση γίνεται πατώντας το κουμπί Αυτόματη Αρίθμηση που είναι διαθέσιμο στο τέλος της φόρμας.

Ο αλγόριθμος της αυτόματης διόρθωσης είναι απλός. Κάθε κενό που υπάρχει εξαλείφεται και οι σχολές που έχουν επιλεγεί στη φόρμα παραμένουν στην ίδια αύξουσα σειρά.

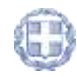

|            | Αν έχει γίνει επιλογή σχολών με αρίθμηση 1, 3, 4 και λείπει η σχολή με<br>αρίθμηση 2, το σύστημα θα προβεί στην ακόλουθη διόρθωση. |          |   |  |  |  |  |  |  |
|------------|----------------------------------------------------------------------------------------------------|----------|---|--|--|--|--|--|--|
|            | 1                                                                                                    | 3        | 4 |  |  |  |  |  |  |
|            |                                                                                                    |          |   |  |  |  |  |  |  |
| Παράδειγμα |                                                                                                    | <b>\</b> |   |  |  |  |  |  |  |
|            | 1                                                                                                    | 2        | 3 |  |  |  |  |  |  |

# 3.6.2 Εισαγωγία Κενών στη Φορμα Σχολών Προτιμήσης

Σε περίπτωση κατά την οποία ο υποψήφιος έχει ήδη συμπληρώσει ένα σύνολο σχολών, αλλά **επιθυμεί να παρεμβάλει μία σχολή** ανάμεσα στις ήδη συμπληρωμένες, το Πληροφοριακό Σύστημα προσφέρει συγκεκριμένη διεπαφή, επιτρέποντας την διαδικασία αυτή.

Ας υποθέσουμε για παράδειγμα πως υποψήφιος έχει ήδη συμπληρώσει το Μηχανογραφικό του όπως φαίνεται στο ακόλουθο παράδειγμα. Ο υποψήφιος έχει δηλώσει πέντε σχολές που τον ενδιαφέρουν, από το συγκεκριμένο Τομέα, με αύξουσα σειρά.

|    | ΣΤΡΑΤΙ                                          | ΩΤΙΚΕΣ ΣΧΟΛΕΣ |                                 |       |                                 |   |
|----|-------------------------------------------------|---------------|---------------------------------|-------|---------------------------------|---|
| 29 | ΥΠΑΞΙΩΜΑΤΙΚΩΝ ΔΙΟΙΚΗΣΗΣ ΑΕΡΟΠΟΡΙΑΣ (ΣΥΔ)        | 865           |                                 | 1     | $\triangleright$ X              | ÷ |
| 30 | ΜΟΝΙΜΩΝ ΥΠΑΞΙΩΜΑΤΙΚΩΝ ΣΤΡΑΤΟΥ (Σ.Μ.Υ.) - ΟΠΛΑ   | 862           |                                 |       | $\triangleright X$              | ÷ |
| 31 | ΜΟΝΙΜΩΝ ΥΠΑΞΙΩΜΑΤΙΚΩΝ ΣΤΡΑΤΟΥ (Σ.Μ.Υ.) - ΣΩΜΑΤΑ | 863           |                                 |       | $\triangleright X$              | ٠ |
| 32 | ΜΟΝΙΜΩΝ ΥΠΑΞΙΩΜΑΤΙΚΩΝ ΝΑΥΤΙΚΟΥ (Σ.Μ.Υ.Ν.)       | 864           |                                 | 2     | $\triangleright X$              | ÷ |
| 33 | ΤΕΧΝΙΚΩΝ ΥΠΑΞΙΩΜΑΤΙΚΩΝ ΑΕΡΟΠΟΡΙΑΣ (Σ.Τ.Υ.Α.)    | 861           |                                 |       | $\triangleright X$              | ٠ |
|    | ΑΚΑΔΗΜΙΕΣ Ε                                     |               | тікоч                           |       |                                 |   |
| 34 | ΑΕΝ - ΣΧΟΛΗ ΜΗΧΑΝΙΚΩΝ                           | 818           |                                 |       | $\triangleright$ X              | ٠ |
| 35 | ΑΕΝ - ΣΧΟΛΗ ΠΛΟΙΑΡΧΩΝ                           | 817           |                                 | 3     | $\triangleright X$              | + |
| _  | ΑΣΤΥΝΟ                                          | ΟΜΙΚΕΣ ΣΧΟΛΕΣ |                                 |       |                                 |   |
| 36 | ΑΣΤΥΦΥΛΑΚΩΝ                                     | 870           |                                 |       | $\triangleright$ X              | ÷ |
|    |                                                 | T.E.I.        |                                 |       |                                 |   |
| 37 | ΗΛΕΚΤΡΟΛΟΓΙΑΣ ΤΕΙ ΔΥΤΙΚΗΣ ΜΑΚΕΔΟΝΙΑΣ (ΚΟΖΑΝΗ)   | 495           | ΔΥΤΙΚΗΣ ΜΑΚΕΔΟΝΙΑΣ              |       | $\triangleright$ X              | + |
| 38 | ΗΛΕΚΤΡΟΛΟΓΙΑΣ ΤΕΙ ΚΑΒΑΛΑΣ                       | 493           | ΑΝΑΤΟΛΙΚΗΣ ΜΑΚΕΔΟΝΙΑΣ<br>ΘΡΑΚΗΣ | KAI 4 | $\blacktriangleright \varkappa$ | • |
| 39 | ΗΛΕΚΤΡΟΛΟΓΙΑΣ ΤΕΙ ΚΡΗΤΗΣ (ΗΡΑΚΛΕΙΟ)             | 491           | κρητής                          |       | $\triangleright 	imes$          | + |
| 40 | ΗΛΕΚΤΡΟΛΟΓΙΑΣ ΤΕΙ ΛΑΜΙΑΣ                        | 498           | ΣΤΕΡΕΑΣ ΕΛΛΑΔΑΣ                 |       | $\triangleright$ X              | ÷ |
| 41 | ΗΛΕΚΤΡΟΛΟΓΙΑΣ ΤΕΙ ΛΑΡΙΣΑΣ                       | 489           | ΘΕΣΣΑΛΙΑΣ                       | 5     | $\triangleright X$              | + |
| 42 | ΗΛΕΚΤΡΟΛΟΓΙΑΣ ΤΕΙ ΠΑΤΡΑΣ                        | 487           | ΔΥΤΙΚΗΣ ΕΛΛΑΔΑΣ                 |       | $\triangleright X$              | ٠ |
| 43 | ΗΛΕΚΤΡΟΛΟΓΙΑΣ ΤΕΙ ΠΕΙΡΑΙΑ                       | 483           | ΑΤΤΙΚΗΣ                         |       | $\triangleright X$              | + |
| 44 | ΗΛΕΚΤΡΟΛΟΓΙΑΣ ΤΕΙ ΧΑΛΚΙΔΑΣ                      | 499           | ΣΤΕΡΕΑΣ ΕΛΛΑΔΑΣ                 |       | $\triangleright$ X              | ٠ |
| 45 | ΑΥΤΟΜΑΤΙΣΜΟΥ ΤΕΙ ΘΕΣΣΑΛΟΝΙΚΗΣ                   | 720           | ΝΟΜΟΣ ΘΕΣΣΑΛΟΝΙΚΗΣ              |       | $\mathbf{X}$                    | 4 |

Εικόνα 32: Παράδειγμα συμπληρωμένου Μηχανογραφικού Δελτίου

Τώρα ας υποθέσουμε πως ο χρήστης επιθυμεί να **παρεμβάλει** μεταξύ των θέσεων 4 και 5 μία νέα σχολή, την οποία και ξέχασε κατά την αρχική καταχώρηση. Προφανώς ένας τρόπος είναι να επαναριθμήσει το σύνολο των σχολών από την θέση 5 και πάνω αυξάνοντάς τις κατά ένα (δηλαδή να κάνει το 5  $\rightarrow$  6, το 6  $\rightarrow$  7, κλπ) και εν συνεχεία να δηλώσει την σχολή που επιθυμεί ως πέμπτη στη σειρά.

Είναι προφανές πως η προαναφερθείσα προσέγγιση δεν είναι καθόλου λειτουργική για περιπτώσεις κατά τις οποίες το πλήθος των σχολών που πρέπει να επαναριθμηθούν είναι

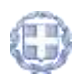

μεγάλο. Για την περίπτωση αυτή, ο χρήστης μπορεί να πάει στη θέση που βρίσκεται η σχολή **πριν από την οποία θέλει να παρεμβάλει** τη νέα σχολή και να πατήσει το 💠 στα δεξιά του κελιού θέσης. Για το συγκεκριμένο παράδειγμα δηλαδή όπου θέλουμε να εισαγάγουμε νέα σχολή στη θέση πέντε (5), θα πατήσει το 🌩 δεξιά από την Σχολή που έχει την αρίθμηση πέντε (5), όπως φαίνεται στο παράδειγμα που ακολουθεί, ώστε να δημιουργηθεί κενό για την εισαγωγή της Σχολής πέντε (5).

| 1  | ΣΤΡΑ                                            | TIOTIKET TROAL | Σ                               |       |     | 1   |                       |
|----|-------------------------------------------------|----------------|---------------------------------|-------|-----|-----|-----------------------|
| 29 | ΥΠΑΞΙΩΜΑΤΙΚΏΝ ΔΙΟΙΚΗΣΗΣ ΑΕΡΟΠΟΡΙΑΣ (ΣΥΔ)        | 865            |                                 | 1     | ↓×  |     |                       |
| 30 | MONIMON YRAEIDMATIKON ETPATOY (Z.M.Y.) - ORAR   | 862            |                                 | 1     | D X | 4   |                       |
| 31 | MONIMON YEABIDMATIKON STPATOY (S.M.Y.) - SOMATA | 863            |                                 |       | DX  |     |                       |
| 32 | MONIMON YRAEIDMATIKON NAYTIKOY (E.M.Y.N.)       | 864            |                                 | 2     | V×  | 4   |                       |
| 33 | TEXNIKON YITAEIDMATIKON AEPOROPIAE (2.T.Y.A.)   | 961            |                                 |       | PX  |     |                       |
|    | ΑΚΑΔΗΜΙΕΣ                                       | ΕΜΠΟΡΙΚΟΥ ΝΑ   | <b>ТТКО</b> Т                   |       |     |     |                       |
| 34 | AEN - 2KOAH MHKANININ                           | 818            |                                 |       | Þ×  |     |                       |
| 35 | ΑΕΝ - ΣΙΟΛΗ ΠΛΟΙΑΡΧΏΝ                           | 817            |                                 | 3     | PX  | 4   |                       |
|    | AETY                                            | NOMIKET TROAC  | L.                              |       |     |     |                       |
| 36 | ΑΞΤΥΦΥΛΑΚΏΝ                                     | 870            |                                 |       | X   |     |                       |
|    |                                                 | T.E.I.         |                                 |       |     |     |                       |
| 37 | ΗΛΕΚΤΡΟΛΟΓΙΑΣ ΤΕΙ ΔΥΤΙΚΗΣ ΜΑΚΕΔΟΝΙΑΣ (KOZANH)   | 495            | ΔΥΤΙΚΗΣ ΜΑΚΕΔΟΝΙΑΣ              |       | P X |     |                       |
| 38 | ΗΛΕΚΤΡΟΛΟΓΙΑΣ ΤΕΙ ΚΑΒΑΛΑΣ                       | 493            | ΑΝΑΤΟΛΙΚΗΣ ΜΑΚΕΔΟΝΙΑΣ<br>ΘΡΑΚΗΣ | KAI 4 | ►×  | 4   |                       |
| 39 | HAEKTPOAOFIAE TEI KPHTHE (HPAKAEIO)             | 491            | KPHTHE                          |       | V×  | 4   | ~                     |
| 40 | HAEKTPOAOFIAI TEI AAMIAI                        | 498            | ΣΤΕΡΕΑΣ ΕΛΛΑΔΑΣ                 |       | DX  | 4   | L Selickato           |
| 41 | HAEKTPOAOFIAI TEI AAPIIAI                       | 489            | GEIIAAIAI                       | 5     | PX  | m C |                       |
| 42 | ΗΛΕΚΤΡΟΛΟΓΙΑΣ ΤΕΙ ΠΑΤΡΑΣ                        | 487            | ΔΥΤΙΚΗΣ ΕΛΛΑΔΑΣ                 | _     | DX  |     |                       |
| 43 | HAEKTPOAOFIAE TEI REIPAIA                       | 483            | ATTINHE                         | 10    | ⇒×  | 4   | 5, για να δημιουργηθε |
| 44 | ΗΛΕΚΤΡΟΛΟΓΙΑΣ ΤΕΙ ΧΑΛΚΙΔΑΣ                      | 499            | ΣΤΕΡΕΑΣ ΕΛΛΑΔΑΣ                 |       | D×  | 10  | νέο κενό              |
| 45 | AYTOMATIZMOY TEL BEZEANONIKHZ                   | 720            | NOMOZ GEZZANONIKHZ              |       | PX  | 3   |                       |

Εικόνα 33: Βελάκι εισαγωγής σχολής

Πατώντας 🗣 , το σύστημα εισάγει ένα κενό, επαναριθμώντας το σύνολο των επιλογών του χρήστη, όπως φαίνεται και στην εικόνα που ακολουθεί:

|    | ΣTPA                                            | INTIKET DROAD  | L                               |       |       |   |               |
|----|-------------------------------------------------|----------------|---------------------------------|-------|-------|---|---------------|
| 29 | YRAEIDMATIKON ΔΙΟΙΚΗΣΗΣ ΑΕΡΟΠΟΡΙΑΣ (ΣΥΔ)        | 865            |                                 | 1     | Þ×    | - |               |
| 30 | MONIMON YRAEIDMATIKON ETPATOY (Z.M.Y.) - ORAA   | 862            |                                 |       | D×    | 4 |               |
| 31 | MONIMON YRAEIDMATIKON ETPATOY (Z.M.Y.) - EDMATA | 863            |                                 | 100   | Þ.X   |   |               |
| 32 | MONIMON YRAEIDMATIKON NAYTIKOY (E.M.Y.N.)       | 864            |                                 | 2     | Þ×    |   |               |
| 33 | TEXNIKON YITAELOMATIKON AEPOROPIAZ (Z.T.Y.A.)   | 861            |                                 |       | PX    |   | Η επιλογή 5   |
|    | ΑΚΑΔΗΜΙΕΣ                                       | EMFIOPIKOV NAV | TIKOV                           |       | 11110 |   | είναι         |
| 34 | ΑΕΝ - ΣΙΌΛΗ ΜΗΧΑΝΙΚΩΝ                           | 818            |                                 |       | P.X   | - | πια διαθέσιμη |
| 35 | AEN - 2KOAH RAOTAPION                           | 817            |                                 | 3     | PX    | 4 | στον          |
|    | AZTY                                            | NOMIKET EXOAEL |                                 |       |       |   | υποψήφιο      |
| 36 | ΑΞΤΥΦΥΛΑΚΏΝ                                     | 870            |                                 |       | P X   | 4 |               |
|    |                                                 | T.E.I.         |                                 |       |       |   |               |
| 37 | HAEKTPOAOFIAE TEI ΔΥΤΙΚΗΣ MAKEΔONIAE (KOZANH)   | 495            | AYTIKHE MAKEDONIAE              |       | Þ X   | 4 |               |
| 38 | ΗΛΕΚΤΡΟΛΟΓΙΑΣ ΤΕΙ ΚΑΒΑΛΑΣ                       | 493            | ANATOAIKHE MAKEAONIAE<br>OPAKHE | KAI 4 | Þ×    | 4 |               |
| 39 | HAEKTPOAOFIAZ TEI KPHTHZ (HPAKAEIO)             | 491            | KPHTHE                          |       | PX    | 4 |               |
| 40 | ΗΛΕΚΤΡΟΛΟΓΙΑΣ ΤΕΙ ΛΑΜΙΑΣ                        | 498            | ΣΤΕΡΕΑΣ ΕΛΛΑΔΑΣ                 | -     | Þ×    | 4 |               |
| 41 | HAEKTPOAOFIAZ TEL AAPIZAZ                       | 489            | GEITANIAI                       | ( 5)  | DX    | 4 |               |
| 42 | HAEKTPOADFIAE TEI RATPAE                        | 487            | ΔΥΤΙΚΗΣ ΕΛΛΑΔΑΣ                 |       | X     | - |               |
| 63 | HAEKTPOAOFIAE TEI REIPAIA                       | 483            | ATTIKHI                         | 10    | b X   |   |               |
| 44 | ΗΛΕΚΤΡΟΛΟΓΙΑΣ ΤΕΙ ΧΑΛΚΙΔΑΣ                      | 499            | ΣΤΕΡΕΑΣ ΕΛΛΑΔΑΣ                 |       | DX    |   |               |
|    | AVTOMATITMOV TEL GESTAGONIKHT                   | 720            | NOMOZ GEZZANONIKHZ              | -     | DX    |   |               |

Εικόνα 34: Εισαγωγή κενού

Εν συνεχεία ο υποψήφιος, μπορεί να προσθέσει με αρίθμηση 5 την σχολή της αρεσκείας του.

# 3.7 ΦΟΡΜΑ ΣΥΝΟΨΗΣ

Με το πέρας και την ολοκλήρωση από την μεριά του υποψηφίου της συμπλήρωσης των σχολών προτίμησης, ο υποψήφιος οδηγείται στην σελίδα της σύνοψης. Στην σελίδα αυτή παρουσιάζεται συνοπτικά το σύνολο των επιλογών του υποψηφίου, δηλαδή τόσο ο Τομέας στον οποίο ανήκει, όσο και το σύνολο των σχολών επιλογής του, κατά αύξουσα σειρά προτίμησης, όπως φαίνεται και στην εικόνα που ακολουθεί.

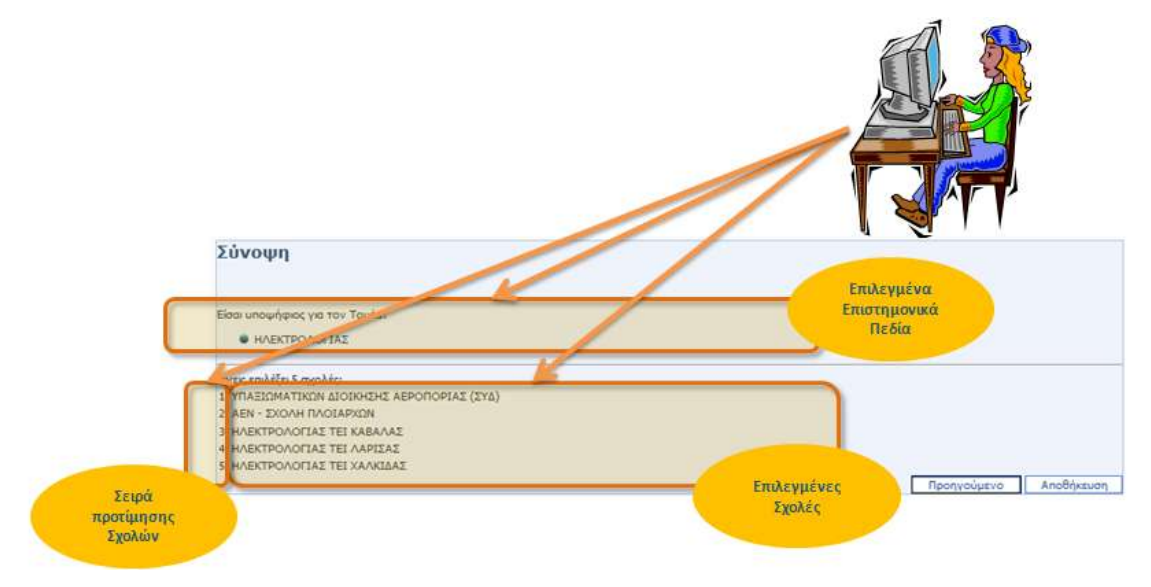

Εικόνα 35: Οθόνη σύνοψης

Σε περίπτωση κατά την οποία τα στοιχεία της σύνοψης είναι ορθά, ο υποψήφιος προχωρά στο επόμενο βήμα ολοκλήρωσης της διαδικασίας, πατώντας το κουμπί Αποθήκευση στο τέλος της φόρμας σύνοψης.

Σε περίπτωση που επιθυμεί την επιστροφή του στην προηγούμενη φόρμα για να προβεί σε διορθωτικές κινήσεις, μπορεί να το κάνει πατώντας το κουμπί Προηγούμενο στο τέλος της φόρμας σύνοψης.

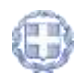

# 3.8 Αποσύνδεση

Σε όλη τη διάρκεια της παραπάνω διαδικασίας και σε όλες τις φόρμες, είναι διαθέσιμη για το χρήστη η επιλογή **Αποσύνδεσης** από το σύστημα. Κατά την αποσύνδεση, η διαδικασία διακόπτεται εντελώς και τα στοιχεία που έχουν περαστεί σε φόρμες μέχρι εκείνη την στιγμή, χάνονται οριστικά.

| 2              |                    |            |                  |                  |         |            |            |
|----------------|--------------------|------------|------------------|------------------|---------|------------|------------|
| Οδηγίες Χρήσης | Χρήσιμες Συνδέσεις | Στατιστικά | Βόσεις Εκσοκτέων | Συχνές Ερωτήσεις | ΠΑΤΡΙΤΣ |            | Αποσύνδεση |
|                |                    |            |                  |                  |         | Αποσύνδεση |            |
|                |                    |            |                  |                  |         |            | 6          |

Εικόνα 36: Αποσύνδεση εφαρμογής

# 3.9 ΟΛΟΚΛΗΡΩΣΗ ΔΙΑΔΙΚΑΣΙΑΣ

Με την ολοκλήρωση της διαδικασίας, το σύστημα καταχωρεί το σύνολο των επιλογών του υποψηφίου ηλεκτρονικά στη Κεντρική Βάση του Υπουργείου Παιδείας Δια Βίου Μάθησης και Θρησκευμάτων ως διακριτό Μηχανογραφικό Δελτίο. Σημειώνεται στο σημείο αυτό πως το Δελτίο δεν θεωρείται τελικό και οριστικοποιημένο. (βλ. κεφάλαιο 5)

Με την ολοκλήρωση της καταχώρησης, το σύστημα δημιουργεί μοναδικό Κωδικό Δελτίου, τον οποίο και παρουσιάζει στο χρήστη. Παράδειγμα τέτοιου κωδικού, παρατίθεται στην εικόνα που ακολουθεί:

| Kuđu | whe de Elizabethe de la constanti de la constanti de |
|------|----------------------------------------------------------------------------------------------------|
|      | ο ποδικός δείπου είναι<br>bqgw.5dkf47<br>ΠΡΟΣΟΧΗΕ Κρατηστε αυτόν τον κωδικό. Θα σας χρειαστεί στην οριστικοποίηση του δελτίου. Αν τον χάσετε τότε πρέπει να υποβάλετε<br>νέο δελτίο. Μην κοινοποιήσετε αυτόν τον κωδικό σε κανέναν.                                                                                                    |
|      | Μπορρίτε να μομίτε απορδήγοτε ατιγμή και να αλλάζετε το ατοιχεία του δελτίου χρησιμοποιώντας άυτάν τον ειμδικά.<br>Επτύπωση & Εξοδος                                                                                                    |

Εικόνα 37: Ολοκλήρωση διαδικασίας

Ο Κωδικός Δελτίου είναι **απαραίτητος** για τον χρήστη για **αλλαγές και τροποποιήσεις** στο ήδη συμπληρωμένο Δελτίο, καθώς και για την υποβολή-οριστικοποίηση. Την διαδικασία μέσω της οποίας γίνονται τροποποιήσεις σε ήδη συμπληρωμένο Δελτίο, παρουσιάζουμε αναλυτικά στο κεφάλαιο 4, το οποίο ακολουθεί. Τη διαδικασία υποβολής-οριστικοποίησης παρουσιάζουμε αναλυτικά στο Κεφάλαιο 5.

Με την ολοκλήρωση της διαδικασίας ο υποψήφιος θα πρέπει να σημειώσει τον κωδικό δελτίου. Επίσης, δίδεται η δυνατότητα στον υποψήφιο να προχωρήσει σε εκτύπωση του κωδικού δελτίου, με το πάτημα του κουμπιού Εκτύπωση & Εξοδος στο τέλος της φόρμας σύνοψης. Παράδειγμα εκτύπωσης δίνεται στην παράγραφο 3.10 του παρόντος εγχειριδίου. Με το πάτημα του κουμπιού, η διαδικασία ολοκληρώνεται.

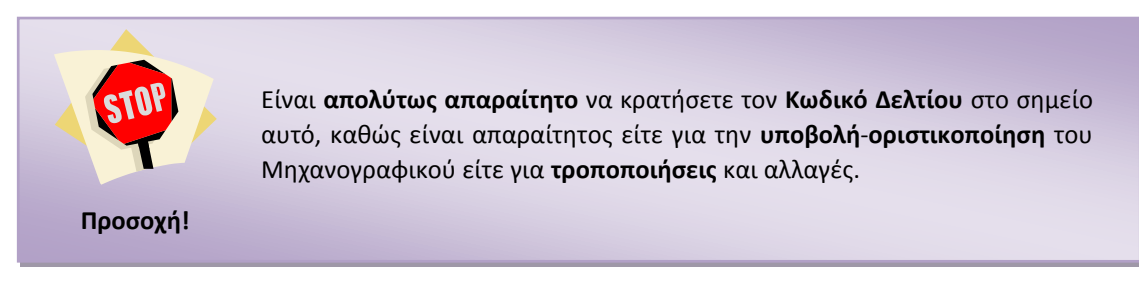

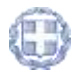

# **3.10** ΕκτγπΩΣΗ

Με την ολοκλήρωση της διαδικασίας, όπως προαναφέρθηκε, ο υποψήφιος έχει την δυνατότητα να προβεί σε εκτύπωση του Δελτίου, το οποίο και μπορεί να αποθηκεύσει, είτε για να θυμάται τις επιλογές που έχει κάνει και τον μοναδικό κωδικό του Μηχανογραφικού Δελτίου, είτε για να προβεί σε μελλοντικές διορθωτικές κινήσεις.

Παράδειγμα μιας τέτοιου είδους εκτύπωσης, παρουσιάζεται στην εικόνα που ακολουθεί.

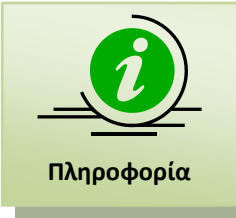

Την εκτύπωση αυτή πρέπει να την κρατήσει ο υποψήφιος ώστε να έχει σημειωμένο τον **Κωδικό Δελτίου**. Ο κωδικός αυτός είναι απαραίτητος τόσο για να μπορέσει ο υποψήφιος να προβεί σε ενδεχόμενες αλλαγές στο συμπληρωμένο Δελτίο, όσο και για την τελική οριστικοποίηση του Δελτίου, εφόσον αυτό είναι το τελικό το οποίο θέλει να οριστικοποιήσει.

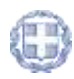

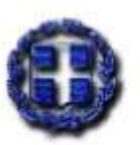

#### ΕΛΛΗΝΙΚΗ ΔΗΜΟΚΡΑΤΙΑ. ΥΠΟΥΡΓΕΙΟ ΠΑΙΔΕΙΑΣ, ΔΙΑ ΒΙΟΥ ΜΑΘΗΣΗΣ ΚΑΙ ΘΡΗΣΚΕΥΜΑΤΩΝ

ΕΚΤΥΠΩΣΗ ΠΡΟΧΕΙΡΟΥ ΗΛΕΚΤΡΟΝΙΚΟΥ ΜΗΧΑΝΟΓΡΑΦΙΚΟΥ ΔΕΛΤΙΟΥ ΥΠΟΨΗΦΙΟΥ

| Κωδ. Υποψηφίου: | 11162333           | Κωδ. Δελτίου:     | fytn86g72k |
|-----------------|--------------------|-------------------|------------|
| Επίθετο:        | паппа              | Όνομα:            | MAPIA      |
| Ον. Πατέρα:     | ΙΩΑΝΝΗΣ            | Ον. Μητέρας:      | ΟΛΓΑ       |
| Σχολείο:        | 1ο ΕΠΑΓΓΕΛΜΑΤΙΚΟ   | ΛΥΚΕΙΟ ΥΠΕΠΘ      |            |
| Κατηγορία:      | Υποψήφιος ΕΠΑΛ ομα | άδας Α            |            |
| Έτος Γέννησης:  |                    | Έτος Αποφοίτησης: |            |
| Οδός:           |                    | Αριθμός:          |            |
| Πόλη:           |                    | TK:               |            |
| Τηλέφωνο:       |                    | Κινητό:           |            |
| Email:          |                    |                   |            |

Ειδικές Περιπτώσεις

Δεν ανήκω σε κάποια ειδική κατηγορία

Συνολικός αριθμός Σχολών που δηλώνω προτίμηση: 6

Επιστημονικά Πεδία / Τομέας που έχω επιλέξει:

#### ΗΛΕΚΤΡΟΛΟΓΙΑΣ

| Σειρά<br>Προτ. | Επιστημονικό Πεδίο / Τομέας | Σχολή                                     |
|----------------|-----------------------------|-------------------------------------------|
| 1              | ΗΛΕΚΤΡΟΛΟΓΙΑΣ               | ΥΠΑΞΙΩΜΑΤΙΚΩΝ ΔΙΟΙΚΗΣΗΣ ΑΕΡΟΠΟΡΙΑΣ (ΣΥΔ)  |
| 2              | ΗΛΕΚΤΡΟΛΟΓΙΑΣ               | ΜΟΝΙΜΩΝ ΥΠΑΞΙΩΜΑΤΙΚΩΝ ΝΑΥΤΙΚΟΥ (Σ.Μ.Υ.Ν.) |
| 3              | ΗΛΕΚΤΡΟΛΟΓΙΑΣ               | ΑΕΝ - ΣΧΟΛΗ ΠΛΟΙΑΡΧΩΝ                     |
| 4              | ΗΛΕΚΤΡΟΛΟΓΙΑΣ               | ΗΛΕΚΤΡΟΛΟΓΙΑΣ ΤΕΙ ΚΑΒΑΛΑΣ                 |
| 5              | ΗΛΕΚΤΡΟΛΟΓΙΑΣ               | ΗΛΕΚΤΡΟΛΟΓΙΑΣ ΤΕΙ ΛΑΡΙΣΑΣ                 |
| 6              | ΗΛΕΚΤΡΟΛΟΓΙΑΣ               | ΗΛΕΚΤΡΟΛΟΓΙΑΣ ΤΕΙ ΧΑΛΚΙΔΑΣ                |

09/06/2011

1 / 2

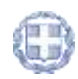

ΠΡΟΣΟΧΗ: Δεν έχετε υποβάλει μηχανογραφικό ακόμα. Απλά έχετε αποθηκεύσει στο σύστημα τις επιλογές σας.

09/06/2011

2 / 2

Εικόνα 38: Εκτύπωση Προσωρινού Δελτίου

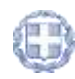

# 3.11 ΔΥΝΑΤΟΤΗΤΑ ΣΥΜΠΛΗΡΩΣΗΣ ΠΟΛΛΑΠΛΩΝ ΜΗΧΑΝΟΓΡΑΦΙΚΩΝ ΔΕΛΤΙΩΝ

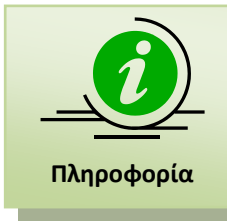

Ο υποψήφιος έχει τη δυνατότητα να συμπληρώσει όσα Μηχανογραφικά Δελτία επιθυμεί. Κάθε ένα συμπληρωμένο Δελτίο, δημιουργεί διαφορετικό κωδικό, με την χρήση του οποίου ο υποψήφιος –εφόσον το επιθυμείμπορεί να προσπελάσει το αντίστοιχο Δελτίο μεταγενέστερα και να προβεί στις απαραίτητες διορθώσεις.

Ο λόγος για τον οποίο δίνεται η δυνατότητα στους υποψηφίους να καταχωρήσουν περισσότερα του ενός Μηχανογραφικά Δελτία (χωρίς να έχουν επιλέξει ακόμη το τελικό), είναι για να έχουν οι υποψήφιοι τη δυνατότητα συμπλήρωσης **διαφορετικών «σεναρίων» προτιμήσεων**. Πριν τη λήξη της προθεσμίας υποβολής-οριστικοποίησης των μηχανογραφικών, οι υποψήφιοι θα έχουν την δυνατότητα να υποβάλουν-οριστικοποιήσουν όποιο σενάριο προτιμήσεων επιθυμούν.

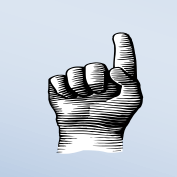

Ενδέχεται ένας υποψήφιος να κρίνει την επιλογή των Σχολών του, βάσει της βαθμολογίας που έχει πάρει στα μαθήματα των Πανελλαδικών Εξετάσεων.

Παράδειγμα

Στην περίπτωση αυτή, ο υποψήφιος μπορεί να δημιουργήσει ένα η περισσότερα «σενάρια» προτιμήσεων. Κάθε διαφορετικό τέτοιο «σενάριο», αντιστοιχεί σε διαφορετικό Μηχανογραφικό Δελτίο, το οποίο ο υποψήφιος στο παρόν σύστημα μπορεί να καταχωρήσει ηλεκτρονικά.

Είναι προφανές, όμως, πως στο τέλος θα κληθεί να υποβάλει-οριστικοποιήσει ένα και μοναδικό Μηχανογραφικό Δελτίο ως τελικό.

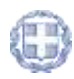

# 4 Τροποποίηση Σύμπληρωμένου Μηχανογραφικού Δελτίου

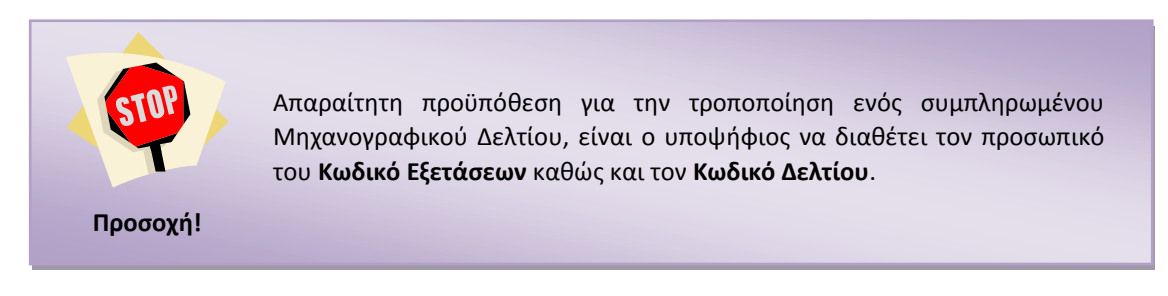

# 4.1 Χρηστες

Χρήστες της λειτουργίας διόρθωσης και αλλαγών στα στοιχεία Μηχανογραφικών Δελτίων είναι οι ίδιοι οι ενδιαφερόμενοι υποψήφιοι. Η διαδικασία μπορεί να γίνει είτε στο σχολείο είτε στο σπίτι τους με την χρήση ενός σύγχρονου φυλλομετρητή.

# 4.2 Αρχική Σελίδα

Για την τροποποίηση συμπληρωμένου Μηχανογραφικού Δελτίου, θα πρέπει να γίνει χρήση του συνδέσμου «<u>Θέλω να τροποποιήσω μηχανογραφικό δελτίο που έχω ήδη συμπληρώσει</u>» στην αρχική οθόνη, όπως φαίνεται στην εικόνα που ακολουθεί.

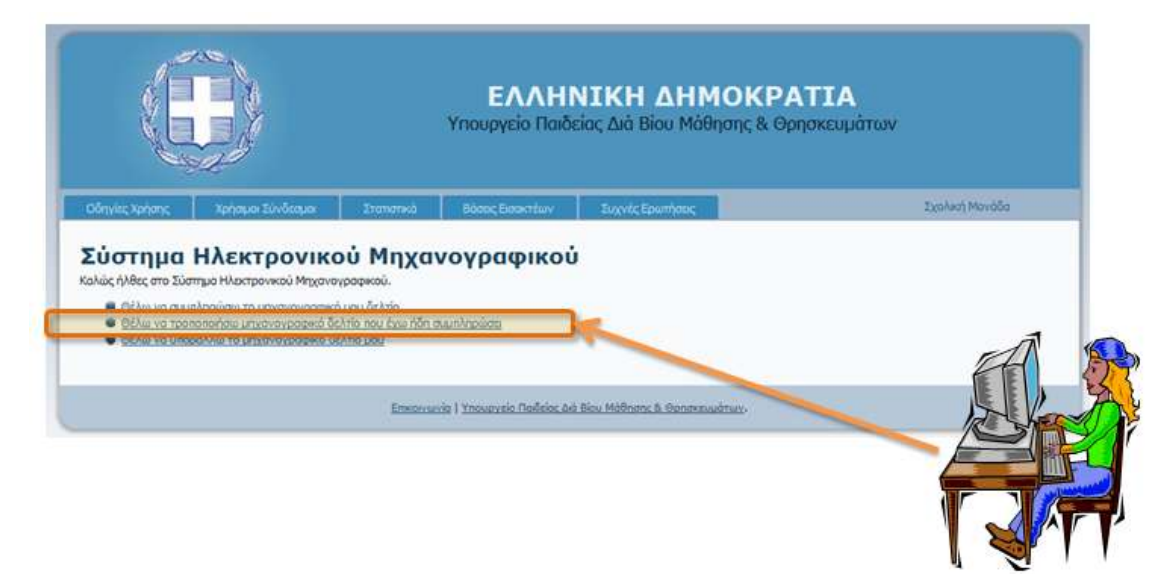

Εικόνα 39: Τροποποίηση Μηχανογραφικού Δελτίου

Εν συνεχεία ο χρήστης εισέρχεται στην οθόνη αυθεντικοποίησης. Στη οθόνη αυτή ο χρήστης καλείται να δώσει τα στοιχεία που απαιτούνται για την εισαγωγή του στο σύστημα και την τροποποίηση του Μηχανογραφικού που τον ενδιαφέρει.

Αρχικά ο χρήστης θα πρέπει να εισάγει τον **Κωδικό Εξετάσεων** όπως φαίνεται και στην εικόνα που ακολουθεί:

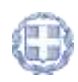

| -          | Είσοδος                                |             |           |     |
|------------|----------------------------------------|-------------|-----------|-----|
| Κωδικός    | ;Εξετάσεων Υποψηφίου:                  |             |           |     |
|            | Κωδικός Δελτίου:                       |             | Αριθμός   |     |
| αρακαλώ συ | μπληρώστε το κείμενο όπως το διαβάζετα | ε παρακάτω: | Εξετάσεων |     |
|            |                                        |             | Υποψηφίου | 7   |
| for        | المدادية ا                             | 0           | -         | A B |
| 30.        | nvilori                                |             | PEAPTERA  |     |
|            |                                        |             |           |     |
|            |                                        | stop        | spart.    |     |
|            |                                        | read        | booka.    |     |
|            |                                        | Γ           | Είσοδος   |     |

Εικόνα 40: Εισαγωγή Κωδικού Εξετάσεων

Εν συνεχεία, θα πρέπει να εισάγει τον **κωδικό Μηχανογραφικού Δελτίου** που είχε παραλάβει κατά την συμπλήρωσή του (δες παράγραφο 3.9 του παρόντος εγχειριδίου).

| Είσοδ                                    | οç                  |                                            |
|------------------------------------------|---------------------|--------------------------------------------|
| Κωδικός Εξετάσεων Υποψηφίου:             |                     |                                            |
| Κωδικός Δελτίου:                         |                     |                                            |
| apakali aujunlinpiare to keljevo onac to | διαβάζετε παρακάτω: | Κωδικός Δελτίου<br>που έχει<br>συμπληρωθεί |
|                                          |                     |                                            |

Εικόνα 41: Εισαγωγή Κωδικού Δελτίου

Για την ενίσχυση των μηχανισμών ασφαλείας του συστήματος, έχει προστεθεί και μηχανισμός captcha στο οποίον ο χρήστης θα πρέπει να γράψει το κείμενο το οποίο του προτείνεται πριν ζητήσει την εισαγωγή του στο σύστημα.

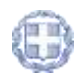

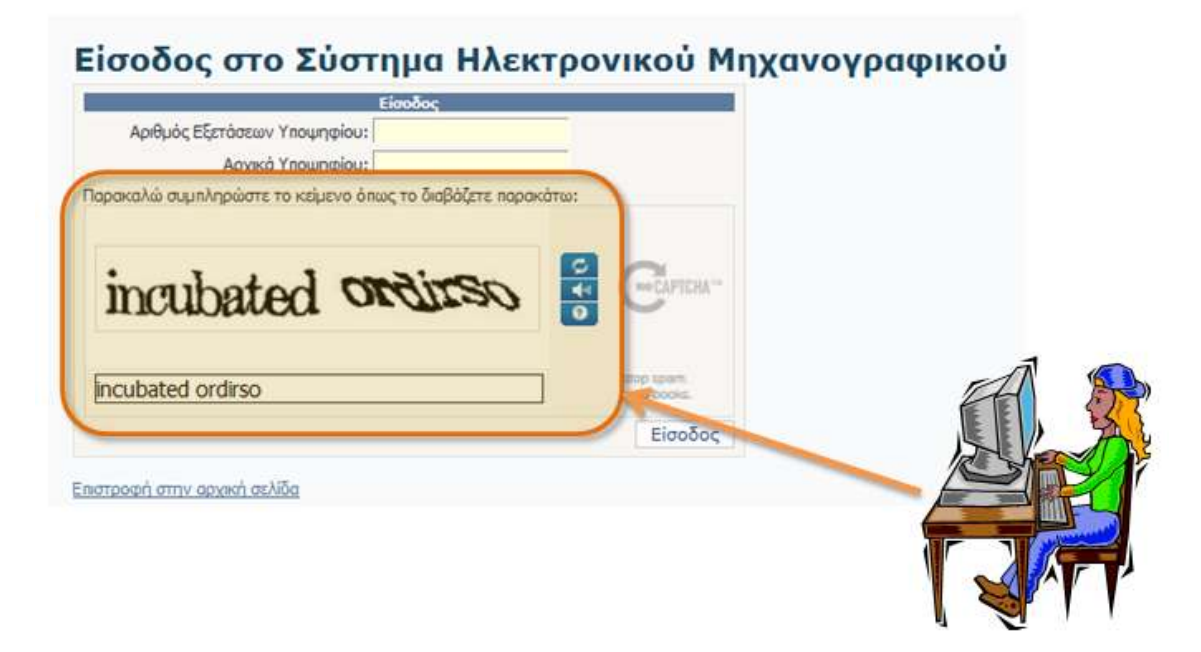

Εικόνα 42: Μηχανισμός captcha

Με την συμπλήρωση των ανωτέρω, ο υποψήφιος προχωρά την διαδικασία πατώντας το κουμπί Είσοδος

Η συνέχεια της διαδικασίας είναι ίδια με την περίπτωση συμπλήρωσης νέου Δελτίου και κατά συνέπεια ακολουθούνται τα βήματα όπως αυτά περιγράφονται στις παραγράφους 3.3 έως 3.10.

# 4.3 Αποσύνδεση

Σε όλη τη διάρκεια της παραπάνω διαδικασίας και σε όλες τις φόρμες, είναι διαθέσιμη για το χρήστη η επιλογή **Αποσύνδεσης** από το σύστημα. Κατά την αποσύνδεση, η διαδικασία διακόπτεται εντελώς και τα στοιχεία που έχουν περαστεί σε φόρμες μέχρι εκείνη την στιγμή, **δεν καταχωρούνται για το παρόν Μηχανογραφικό Δελτίο**. Στο δελτίο μένουν καταχωρημένα τα παλαιά στοιχεία.

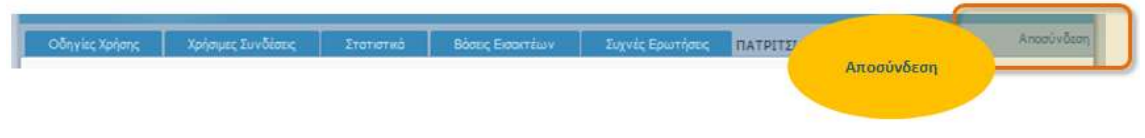

Εικόνα 43: Αποσύνδεση εφαρμογής

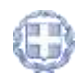

# 5 ΥΠΟΒΟΛΗ-ΟΡΙΣΤΙΚΟΠΟΙΗΣΗ ΔΙΑΔΙΚΑΣΙΑΣ

Για την υποβολή-οριστικοποίηση ενός Μηχανογραφικού Δελτίου, ο υποψήφιος θα πρέπει αρχικά να προσέλθει στην Σχολική του Μονάδα. Σε αυτήν, ο αρμόδιος χρήστης θα του δώσει την δυνατότητα να εισάγει έναν **κωδικό ασφαλείας**. Ο κωδικός αυτός ασφαλείας είναι απαραίτητος για την διαδικασία της οριστικοποίησης.

Ο υποψήφιος μπορεί να πάει στην Σχολική του Μονάδα για την δημιουργία του προσωπικού του κωδικού ασφαλείας, είτε πριν είτε μετά την είσοδό του στο ΣΥΣΤΗΜΑ ΗΛΕΚΤΡΟΝΙΚΟΥ ΜΗΧΑΝΟΓΡΑΦΙΚΟΥ, όπως περιγράφεται στα προηγούμενα κεφάλαια.

Έχοντας τον ζητούμενο κωδικό ασφαλείας, καθώς και το κωδικό δελτίου το οποίο ο υποψήφιος θέλει να οριστικοποιήσει, εισέρχεται στο σύνδεσμο «<u>Θέλω να υποβάλω-</u> οριστικοποιήσω το μηχανογραφικό δελτίο μου» της αρχικής οθόνης, όπως φαίνεται και στην εικόνα που ακολουθεί.

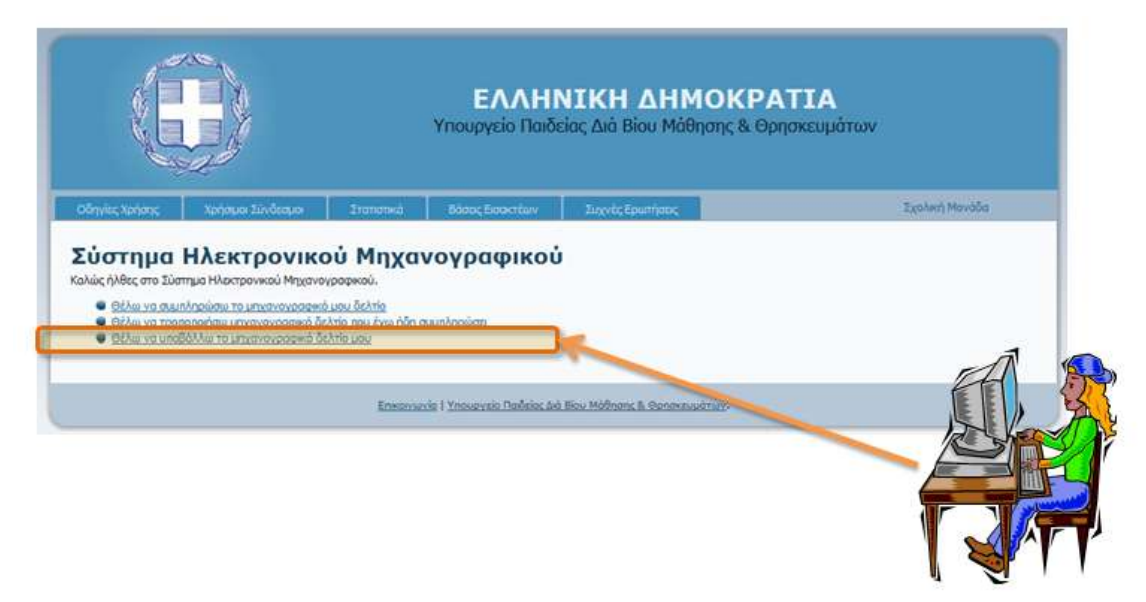

Εικόνα 44: Σύνδεσμος οριστικοποίησης

Κατά την εισαγωγή στη φόρμα εισόδου, ο υποψήφιος πρέπει να δώσει τον Κωδικό Εξετάσεων, τον Κωδικό Δελτίου που θέλει να υποβάλει-οριστικοποιήσει, και τον Κωδικό Ασφαλείας που έχει εισάγει στη Σχολική Μονάδα.

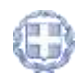

| Είσοδος                      |  |
|------------------------------|--|
| Κωδικός Εξετάσεων Υποψηφίου: |  |
| Κωδικός Δελτίου:             |  |
| Κωδικός Ασφαλείας Υποψηφίου: |  |
|                              |  |
|                              |  |
|                              |  |
|                              |  |
|                              |  |

Εικόνα 45: Εισαγωγή στοιχείων

Για την ενίσχυση των μηχανισμών ασφαλείας του συστήματος, έχει προστεθεί και μηχανισμός captcha στο οποίον ο χρήστης θα πρέπει να γράψει το κείμενο το οποίο του προτείνεται πριν ζητήσει την είσοδό του στο σύστημα.

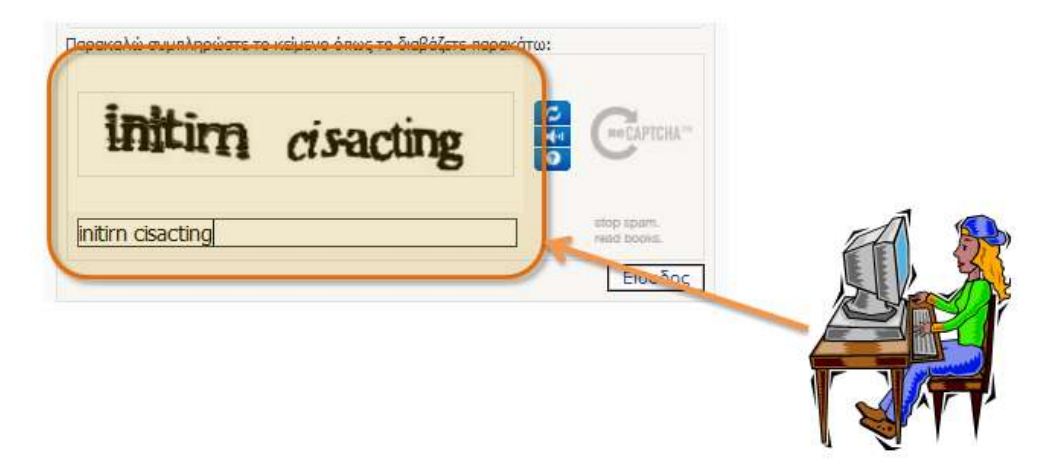

Εικόνα 46: Μηχανισμός captcha

Σημειώνεται στο σημείο αυτό πως σε ενδεχόμενη περίπτωση κατά την οποία δεν είναι δυνατή η κατανόηση των χαρακτήρων από μεριάς των υποψηφίων, μπορούν να ζητήσουν αλλαγή των λέξεων που εμφανίζονται με το πάτημα του κουμπιού refresh όπως φαίνεται στην εικόνα που ακολουθεί.

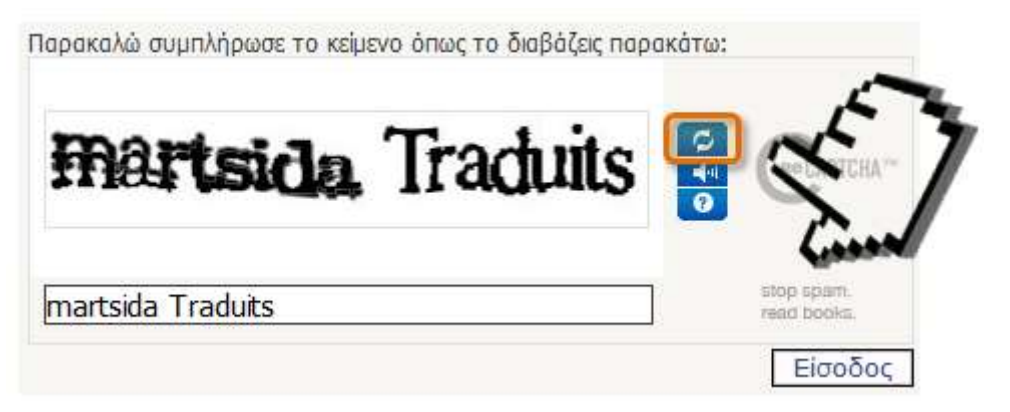

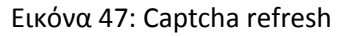

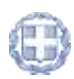

Με την συμπλήρωση των ανωτέρω, ο υποψήφιος προχωρά την διαδικασία πατώντας το κουμπί Είσοδος

Σε περίπτωση λανθασμένων στοιχείων εισαγωγής, ο υποψήφιος ενημερώνεται με σχετικό μήνυμα λάθους όπως φαίνεται και στο παράδειγμα το οποίο ακολουθεί.

| Είσοδο                                             | 91                     |                |                  |  |
|----------------------------------------------------|------------------------|----------------|------------------|--|
| Αριθμός Εξετάσεων Υποψηφίου:                       | fdr                    |                |                  |  |
| Αρχικά Υποψηφί                                     | ou: gdf                |                |                  |  |
| Το όνομα χρήστη ή ο κωδικός που δώσα<br>ξαναπροσπα | πε ήταν λανθα<br>Эήστε | аареха, Парак  | αλώ              |  |
| Ιαρακαλώ συμπληρώστε το κείμενο όπως το δ          | αβάζετε παρακ          | ώτω:           |                  |  |
| PORT Jourt                                         | æ                      | 0              | EAPICHA**        |  |
|                                                    |                        | ] atop<br>read | spam.<br>I books |  |
|                                                    |                        | Γ              | FigoSoc          |  |

Εικόνα 48: Λανθασμένη προσπάθεια εισαγωγής

Εν συνεχεία ο Υποψήφιος έχει την δυνατότητα να προβεί σε όποιες αλλαγές κρίνει απαραίτητες, ακλουθώντας τα βήματα που περιγράφονται στις παραγράφους 3.3 έως 3.11 του παρόντος εγχειριδίου.

Με το πέρας της διαδικασίας, ο Υποψήφιος μπορεί να προβεί στην τελική οριστικοποίηση του δελτίου του, με το πάτημα του κουμπιού Αποδέχομαι και Οριστικοποιώ

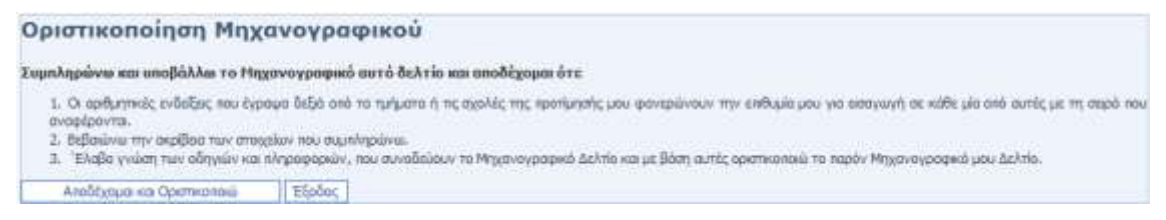

Εικόνα 49: Υποβολή-Οριστικοποίηση

Με δεδομένο το ότι μετά την υποβολή-οριστικοποίηση ο υποψήφιος δεν είναι σε θέση να προβεί σε περαιτέρω επεξεργασία του Μηχανογραφικού Δελτίου, ενημερώνεται για αυτό με σχετικό μήνυμα όπως φαίνεται και στην εικόνα που ακολουθεί.

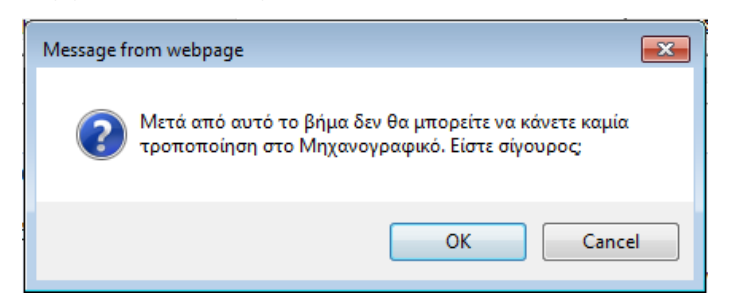

Εικόνα 50: Ενημέρωση για μη δυνατότητα περαιτέρω τροποποίησης δελτίων

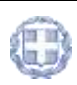

Με την τελική οριστικοποίηση του Μηχανογραφικού του, ο Υποψήφιος παραλαμβάνει **αριθμό πρωτοκόλλου** υποβολής του Δελτίου του.

# Οριστικοποίηση Μηχανογραφικού

Η οριστικοποίηση του Μηχανογραφικού σου Δελτίου ολοκληρώθηκε επιτυχώς. Ο αριθμός πρωτοκόλλου είναι: **010013** Καλή επιτυχία. Εκτύπωση & Έξοδος

Εικόνα 51: Αριθμός Πρωτοκόλλου

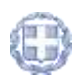